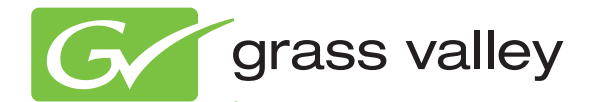

# 8972PX HD/SD/ASI PROTECTION SWITCH

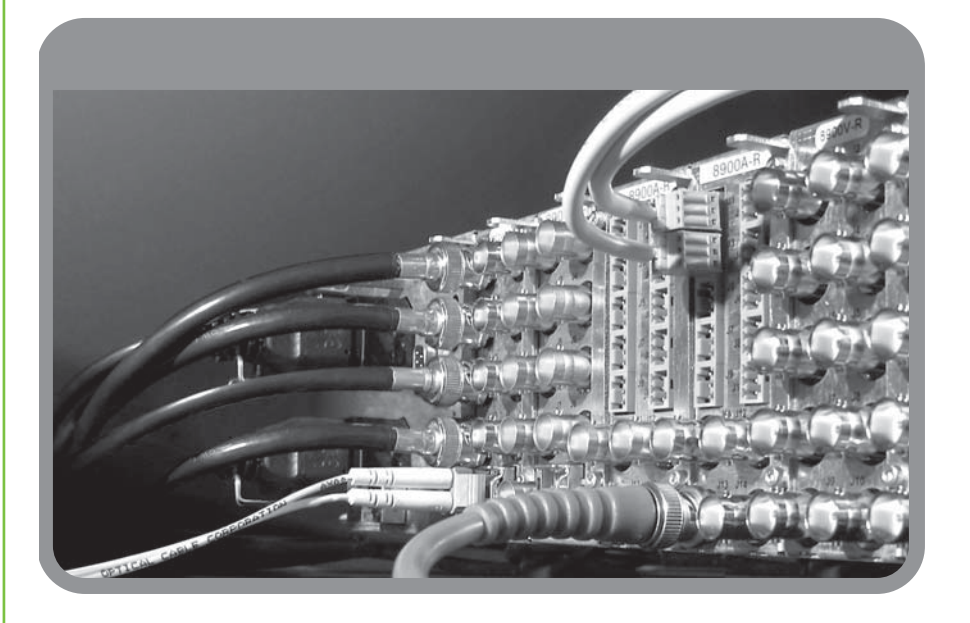

Instruction Manual Software Version 1.1.1

www.grassvalley.com

071858002 DECEMBER 2009

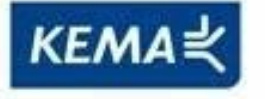

Affiliate with the N.V. KEMA in The Netherlands

# CERTIFICATE

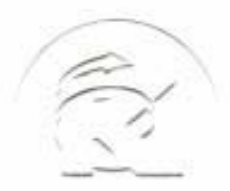

Certificate Number: 510040.001 The Quality System of:

Thomson Inc, and it's wordwide Grass Valley division affiliates DBA **GRASS VALLEY** 

Headquarters 400 Providence Mine Rd Nevada City, CA 95959 **United States** 

Kapittelweg 10 4827 HG Breda **The Nederlands** 

**Rue du Clos Courtel** CS 31719 35517 Cesson-Sevigné Cedex France

40 Rue de Bray 2 Rue des Landelles 35510 Cesson Sevigné France

Carl-Benz-Strasse 6-8 67105 Schifferstadt Germany

15655 SW Greystone Ct. Beaverton, OR 97006 **United States** 

7140 Baymeadows Way Ste 101 Jacksonville, FL 32256 **United States** 

1 rue de l'Hautil Z.I. des Boutries BP 150 78702 Conflans-Sainte **Honorine Cedex** France

Spinnereistrasse 5 CH-5300 Turgi Switzerland

**10 Presidential Way** Suite 300 Woburn, MA 01801 United States

2300 So. Decker Lake Blvd. Salt Lake City, UT 84119 **United States** 

**Technopole Brest-Iroise** Site de la Pointe du Diable CS 73808 29238 Brest Cedex 3 France

**Brunnenweg 9** D-64331 Weiterstadt Germany

Including its implementation, meets the requirements of the standard:

# **ISO 9001:2008**

Scope:

The design, manufacture and support of video and audio hardware and software products and related systems.

This Certificate is valid until: This Certificate is valid as of: Certified for the first time:

SERVIC COM

June 14, 2012 June 14, 2009 June 14, 2000

H. Pierre Sallé President **KEMA-Registered Quality** 

The method of operation for quality certification is defined in the KEMA General Terms And Conditions For Quality And Environmental Management Systems Certifications. Integral publication of this certificate is allowed.

**KEMA-Registered Quality, Inc.** 4377 County Line Road Chalfont, PA 18914 Ph: (215)997-4519 Fax: (215)997-3809

Accredited By: ANAB

Experience you can trust.

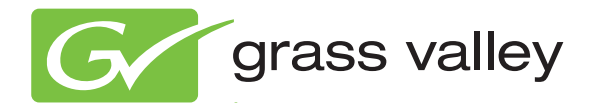

# 8972PX HD/SD/ASI PROTECTION SWITCH

Instruction Manual Software Version 1.1.1

www.grassvalley.com

071858002 DECEMBER 2009

# **Contacting Grass Valley**

| International<br>Support Centers | France<br>24 x 7                                                                        | +800 8080 2020 or +33 1 48 25 20 20                                                                                                    | United States/Canada<br>24 x 7                                                                                                    | +1 800 547 8949 or +1 530 478 4148                              |  |  |  |  |  |  |  |
|----------------------------------|-----------------------------------------------------------------------------------------|----------------------------------------------------------------------------------------------------|----------------------------------------------------------------------------------------------------|-----------------------------------------------------------------|--|--|--|--|--|--|--|
| Local Sunnort                    | Asia                                                                                    | Hong Kong, Taiwan, Korea, Maca<br>Southeast Asia/Malaysia: +603 780<br>China: +861 0660 159 450 Japan: +8                                           | u: +852 2531 3058 Indian<br>5 3884 Southeast Asia/S<br>1 3 5484 6868                                                                                                    | <b>Subcontinent:</b> +91 22 24933476<br>ingapore: +65 6379 1313 |  |  |  |  |  |  |  |
| Centers                          | Australia and New Zealand: +61 1300 721 495 Central/South America: +55 11 5509 3443     |                                                                                                    |                                                                                                    |                                                                 |  |  |  |  |  |  |  |
| (available                       | Middle East: +971 4 299 64 40 Near East and Africa: +800 8080 2020 or +33 1 48 25 20 20 |                                                                                                    |                                                                                                    |                                                                 |  |  |  |  |  |  |  |
| during normal<br>business hours) | Europe                                                                                  | Belarus, Russia, Tadzikistan, Ukra<br>S. Europe/Italy-Roma: +39 06 87 20<br>Benelux/Belgium: +32 (0) 2 334 90 3<br>Germany, Austria, Eastern Europe | Belarus, Russia, Tadzikistan, Ukraine, Uzbekistan: +7 095 2580924 225 Switzerland: +41 1 487 80 02<br>S. Europe/Italy-Roma: +39 06 87 20 35 28 -Milan: +39 02 48 41 46 58 S. Europe/Spain: +34 91 512 03 50<br>Benelux/Belgium: +32 (0) 2 334 90 30 Benelux/Netherlands: +31 (0) 35 62 38 42 1 N. Europe: +45 45 96 88 71<br>Germany, Austria, Fastern Furone: +49 6150 104 444 UK, Ireland, Israel: +44 118 923 0499 |                                                                 |  |  |  |  |  |  |  |

Copyright © Grass Valley, Inc. All rights reserved. This product may be covered by one or more U.S. and foreign patents.

#### **Grass Valley Web Site**

The <u>www.grassvalley.com</u> web site offers the following:

**Online User Documentation** — Current versions of product catalogs, brochures, data sheets, ordering guides, planning guides, manuals, and release notes in .pdf format can be downloaded.

**FAQ Database** — Solutions to problems and troubleshooting efforts can be found by searching our Frequently Asked Questions (FAQ) database.

**Software Downloads** — Download software updates, drivers, and patches.

## G grass valley

## END-OF-LIFE PRODUCT RECYCLING NOTICE

Grass Valley's innovation and excellence in product design also extends to the programs we've established to manage the recycling of our products. Grass Valley has developed a comprehensive end-of-life product take back program for recycle or disposal of end-of-life products. Our program meets the requirements of the European Union's WEEE Directive, the United States Environmental Protection Agency, and U.S. state and local agencies.

Grass Valley's end-of-life product take back program assures proper disposal by use of Best Available Technology. This program accepts any Grass Valley branded equipment. Upon request, a Certificate of Recycling or a Certificate of Destruction, depending on the ultimate disposition of the product, can be sent to the requester.

Grass Valley will be responsible for all costs associated with recycling and disposal, including freight. However, you are responsible for the removal of the equipment from your facility and packing the equipment to make it ready for pickup.

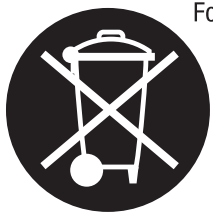

For further information on the Grass Valley product take back system please contact Grass Valley at + 800 80 80 20 20 or +33 1 48 25 20 20 from most other countries. In the U.S. and Canada please call 800-547-8949 or 530-478-4148, and ask to be connected to the EH&S Department. Additional information concerning the program can be found at: www.thomsongrassvalley.com/environment

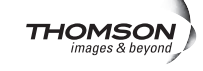

# Contents

| Preface                                       | 7                    |
|-----------------------------------------------|----------------------|
| About This Manual                             | 7                    |
|                                               |                      |
| 8972PX HD/SD/DVB ASI Protection Switch Module | 9                    |
| Introduction                                  | 9                    |
| System Requirements                           | 10                   |
| Configuration Summary                         | 11                   |
| Manual Switching Controls                     | 13                   |
| GPI Program Output Controls and Monitoring    | 13                   |
| Web Page Control                              | 14                   |
| Newton Control Panel                          | 14                   |
| SNMP Commands                                 | 14                   |
| Front Edge Pushbutton Controls                | 15                   |
| Autonomous Mode                               | 16                   |
| Signal Health Criteria                        | 16                   |
| Switching Summary Tables                      | 20                   |
| Next State Program/Backup Tables              | 21                   |
| Protect Switch Summary Table                  | 24                   |
| Passive Bypass Only Mode                      | 26                   |
| Installation                                  | 28                   |
| Module Placement in the GeckoFlex Frame       | 28                   |
| Module Installation Precautions               | 29                   |
| Rear Module Installation                      | 30                   |
| Front Module Installation                     | 31                   |
| Cabling                                       | 32                   |
| Determining Maximum Cable Length              | 32                   |
| Primary Input.                                | 33                   |
| Secondary Input.                              | 33                   |
| Alternate Input.                              | 33                   |
| Relay-Protected Program Output                | 34                   |
| Program Output                                | 34                   |
| CDI L/O Compositor                            | 34                   |
| Bower Up                                      | 34                   |
| Operation Indicator I EDc                     | <del>4</del> 1<br>/1 |
| Local/Romoto Jumpor                           | ··· +1<br>/1         |
| Configuration                                 | 11                   |
| Module Configuration and Monitoring           | <del>1</del> 3<br>43 |
| 8900NET Module Information                    | <del>1</del> 3       |
| Newton Control Panel Configuration            | 43                   |
| Web Browser Interface                         | . 44                 |
| Status Web Page                               |                      |
| I/O Config Web Page                           | 52                   |
| System Config Web Page                        | 55                   |

| HD/SD Criteria Web Page                | 58 |
|----------------------------------------|----|
| DVB/ASI Criteria Web Page              | 60 |
| Output Control Web Page                | 62 |
| User Settings Web Page                 | 65 |
| Slot Config Web Page                   | 68 |
| Software Updating                      | 70 |
| Specifications.                        | 71 |
| Status Monitoring Summary              | 73 |
| External Frame Alarm                   | 73 |
| LED Reporting                          | 74 |
| Web Browser Interface                  | 74 |
| GPI Interface Status Reporting         | 74 |
| SNMP Reporting.                        | 74 |
| Service                                | 75 |
| Power-up Diagnostics Failure           | 75 |
| Troubleshooting                        | 75 |
| Electronic Circuit Breaker             | 75 |
| Module Repair                          | 75 |
| Contacting Grass Valley                | 75 |
| Warnings and Alarm Summary Tables      | 76 |
| Annandiy — SNMP Fasturas               | 70 |
| Appendix — Signi i eatures             | 79 |
| Overview                               | 79 |
| Using Additional SNMP Commands         | 80 |
| Appendix — Configuration Summary Table | 83 |
| Index                                  | 87 |

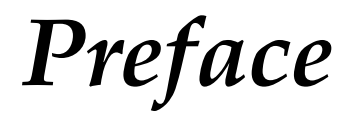

# **About This Manual**

This manual describes the features of the 8972PX module and the corresponding rear module in the 8900 GeckoFlex frame. As part of this family of modular products, it is subject to the Safety and Regulatory Compliance information described in the *GeckoFlex Frames 8900FX/FF/FFN Signal Processing System Instruction Manual*.

All Modular product manuals can be found on-line in PDF format at this link:

www.grassvalley.com/docs/modular

Preface

# 8972PX HD/SD/DVB ASI Protection Switch Module

# Introduction

This manual covers installation, configuration, and operation of the 8972PX HD/SD/DVB ASI Protection Switch module for the GeckoFlex frame.

The 8972PX module is a signal protection switch designed to maintain a continuous Program video output. Two relay-protected input signals, called the Primary and the Secondary, are part of a changeover switch that continuously feeds the Program Output with a good signal. In addition, an Alternate input signal (not relay-protected) can be enabled to provide another backup candidate signal if desired. The module accepts HD/SD-SDI, or DVB ASI video signals.

The switching of the input signal to maintain a continuous protected Program Output can be manually controlled by the user with various manual switching controls, including an external GPI interface. The module can also be set in user configuration to switch autonomously by the module according to the status of defined signal criteria. When switching is controlled autonomously by the module, it will automatically switch the Program Output to the next valid backup candidate depending on whether the user favors to maintain the Primary input or maintain stability of the Program Output signal.

The module can maintain the Program Output even in the event of a power failure or when the front module is completely removed from the frame. This is done by the presence of relay-controlled passive bypass circuitry on the rear module that latches the relay-protected Primary or Secondary input signal to the Relay-Protected Program Output BNC.

The 8972PX can be used in play-out and transmission applications where switching between main and redundant paths is required. Another useful application is for switching between alternate inputs (Please Stand By apology slides for example) when the primary and secondary have both failed.

#### System Requirements

The main features of this module are summarized below:

- Two module set including a hot-swappable front and dual rear module.
- Two relay-protected changeover input signals, the Primary and the Secondary, continuously feed a relay-protected Program output,
- An Alternate input is also available as a backup candidate.
- Passive Bypass Only mode to maintain signal path in the event of power failure and for maintenance purposes.
- Eight outputs, including:
  - One main relay-protected output with passive bypass feature.
  - One electronic output that follows the main input.
  - Three output pairs that can be user-configured to follow one of five choices: Program, Backup Candidate, Primary Input, Secondary Input, or Alternate Input inputs.
- Manual switching controls including a GPI interface, web pages, Newton Control Panel, front edge pushbuttons, and SNMP commands,
- An Autonomous mode that can be set in module configuration to switch the input to the Program Output based on signal health status (**Good** or **Not Good**) of the HD, SD or DVB ASI signal inputs.
- Module configuration can be done with the web pages or using the Newton Control Panel.
- Autonomous module control can be overridden by using any manual switching control.
- SNMP health monitoring is supported through the 8900NET module with applications such as NetCentral.
- Software updating using NetConfig or an microSD card.

# **System Requirements**

8972PX module operation requires the presence of an 8900NET Network Interface module in a GeckoFlex frame running software version 4.2.0 or later for configuration. The latest version is recommended. Check the software version of your 8900NET (Net Card) Network Interface module by navigating to the Frame Status web page (see Figure 17 on page 45 for an example) and noting the software version given below the frame graphic.

The latest 8900NET module software as of this printing is version 4.3.0 and can be downloaded free of charge directly from the Grass Valley ftp site at this location:

ftp://ftp.grassvalley.com/modular/8900/8900net/

# **Configuration Summary**

This section of the manual gives a summary of the available switching strategies, how they are configured, and how the module can be manually controlled by the user.

The input selection to the Program Output can be switched using manual switching controls at any time by the user or set to switch automatically by the module's own autonomous switching strategy mechanism based on the signal health status of the Primary, Secondary, and (if enabled for use in autonomous mode), the Alternate input, as determined by the module.

The manual switching controls include the GPI interface, the web page controls, the Newton Control Panel, the hardware pushbutton switches on the front edge of the module circuit board, and the SNMP commands. Refer to *Manual Switching Controls* on page 13 for a complete overview of the manual switching controls.

When the module is set to operate in an autonomous mode (under control of the module), the type of switching is selected in configuration as one of two switching strategies:

- Maintain Stability using this strategy, the autonomous control favors stability on the Program Output and it keeps either the Primary or Secondary input as the Program output as long as their signals remain good.
- Maintain Primary using this strategy, the autonomous control favors maintaining the Primary input as the Program Output. If the module has detected the Primary as not good, it switches to the Secondary. The module switches back to the Primary input whenever the Primary is detected as good. The amount of time before the Primary switches back after being detected as good (Switchback Delay) can be set by the user.

For an overview of the Autonomous mode of operation, refer to *Autonomous Mode* on page 16.

The current Program Output set by the module while in Autonomous mode can be overridden at any time by the user with a manual switching control. When this occurs, the switching mode of the module changes to **Manual**. To put the module back into the Autonomous switching mode (Maintain Primary or Maintain Stability), the user must configure this setting using the remote controls (Output Control web page, the Newton Control Panel, or the SNMP get/set commands).

An understanding of the switching override priorities can be helpful in using the 8972PX module. As shown in Figure 1, the GPI interface will have highest priority over other manual switching controls and the autonomous control modes.

Activating the GPI interface by making contact closure with the Switch to Primary, Switch to Secondary, or Switch to Alternate GPI lines will force the Program Output to the selected choice. When this GPI line is de-activated, the module is left in Manual mode and the Program Output can be switched using any of the manual switching controls or the module can be set to Autonomous mode using the Output Control web page, the Newton Control Panel, or the SNMP get/set controls.

**Note** When the GPI Exclusive Control is activated by contact closure, only the GPI switch controls (Switch to Primary, Switch to Secondary, or Switch to Alternate) can be used to change the input choice to the Program Output, leaving the module in Manual mode. Once all GPI closures are de-activated, the module can be controlled using any manual switch controls or be configured for autonomous control.

Figure 1. Switching Control Priorities

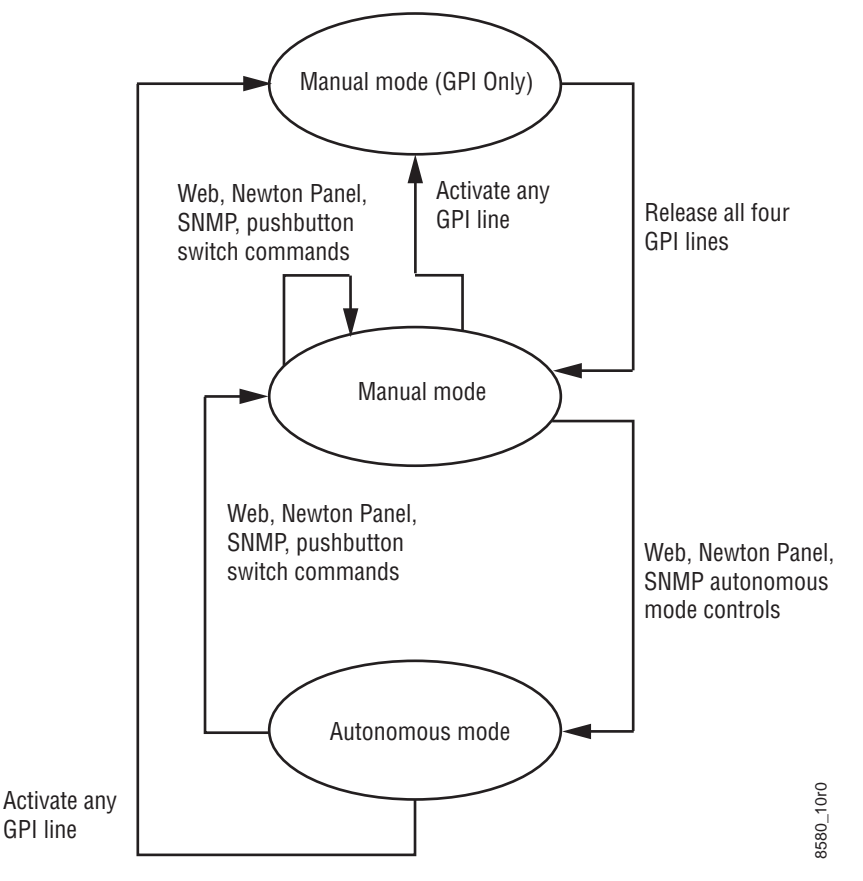

# **Manual Switching Controls**

The following manual switching controls are described in detail in this section:

- GPI Program Output Control and Monitoring
- Web Page Control (page 14)
- Newton Control Panel (page 14)
- SNMP Get/Set Commands (page 14)
- Front Edge Pushbutton Controls (page 15)

## **GPI Program Output Controls and Monitoring**

The Program Output selection can be controlled through the SubD-25 GPI I/O connection mounted on the rear module when wired to an external customer-supplied GPI control device. Switching is activated by contact closure. The GPI controls work directly on the front module to select the Program Output. Primary, Secondary, and Alternate input signal status can also be reported to the GPI interface through tally connections.

The four switching control lines from the customer-supplied device and the six input status reporting lines from the front module are shown in Figure 2.

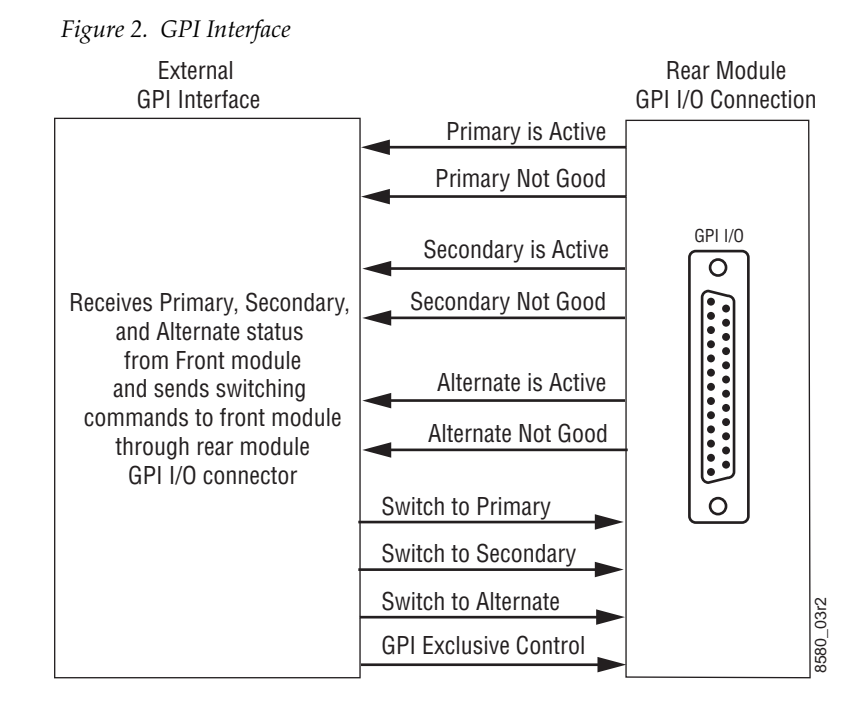

When the GPI Exclusive Control line is activated by contact closure, only the Switch to Primary, Switch to Secondary, or Switch to Alternate GPI control lines can be used to change the designated input selection (by contact closure). The Program Output selection will be under control of the GPI Switch commands until the GPI Exclusive Control is de-activated leaving the module in Manual mode. At this point, the user may use another manual switching control to change the input to the Program Output or set the module to an Autonomous switching strategy.

It is not necessary to activate the GPI Exclusive Control to drive the module with a GPI control. Any one of the three GPI controls (Switch to Primary, Switch to Secondary, or Switch to Alternate) can be activated independently by contact closure forcing the Program Output to the designated input. This also switches the module to Manual mode. The selection of the Program Output will remain under GPI control only as long as one of these three GPI controls is activated (by a contact closure).

While the Program Output selection is under GPI control, the web pages will display a message stating **The GPI is controlling the Program Output Selection** (see Figure 27 on page 64). Once GPI control is removed (no contact closure on any of the four GPI controls), the module is in Manual mode. The user can then control the module with any of the manual switching controls (see *Manual Switching Controls* on page 13) or set the module to an Autonomous switch mode (Maintain Primary or Maintain Stability).

## Web Page Control

The Program Output can be forced manually using the Output Control web page (page 62) by selecting the **Force Primary**, **Force Secondary**, or **Force Alternate** buttons in the Program Output Selection section,. This will change the Switching Strategy Switch mode to the **Manual** radio button on this web page.

## **Newton Control Panel**

The Newton Control Panel command **PrgOutput** allows manual selection of the Primary, Secondary, or Alternate output and forces the Program output to this selection. For a summary of all Newton Control Panel parameters, refer to the *Summary of 8972PX Configuration Functions on page 83*.

## **SNMP Commands**

In addition to the standard 8900 module SNMP monitoring reporting, the 8972PX module allows two get/set commands to manually manage the input selection (Input Select) and module mode of operation (Switchback Strategy) through the SNMP interface. Refer to *Using Additional SNMP Commands* on page 80 for details.

## Front Edge Pushbutton Controls

On the back of the front edge of the module circuit board (Figure 3) are three pushbuttons labeled **Prim** (S1), **Sec** (3), and **Alt** (S4) that will manually force the Program output to Primary, Secondary, or Alternate when activated. Hold the button for at least 3 seconds for the change to take effect.

Figure 3. Front Edge Controls Manual Force Buttons

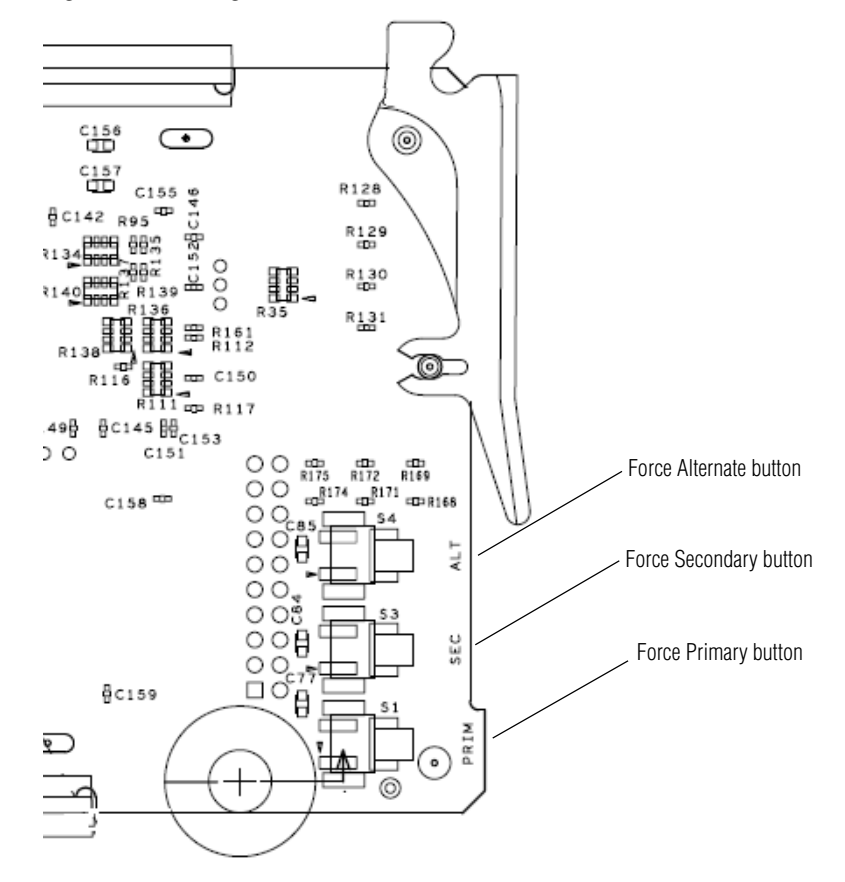

# **Autonomous Mode**

When the module Switching Strategy is set for an autonomous mode, the module automatically determines signal status based on enabled signal health criteria as interpreted by the module for the three video inputs, Primary, Secondary, and Alternate (when selected for usage in Autonomous mode on the System Config web page). Refer to the block diagram in Figure 4 on page 19 for an overview of the Autonomous mode.

There are two switching strategies in the Autonomous mode: Maintain Stability and Maintain Primary. One of these must be selected as the Switch Mode for use in the Autonomous mode using one of the remote controls (Output Control web page, Newton Control Panel, or SNMP get/set commands).

- **Maintain Stability Mode** in situations where signal stability on the program Output is most important, select this mode. When the Primary has failed and has switched to the Secondary, it will stay on the selected Secondary until forced back to the Primary manually or the Secondary fails. This mode provides the least amount of signal interruption (the most signal stability).
- Maintain Primary Mode in situations where it is favored to have the Primary input active as much as possible, select this mode. When the Primary has failed and has switched to the backup candidate, when the Primary has recovered, the module automatically returns the Primary to the Program Output. The switchback to the Primary can be set to a delay to allow the restored signal to establish itself after recovery. The amount of Program Switchback Delay is set by the user on the Output Control web page or using the Newton Control Panel.

# **Signal Health Criteria**

Signal health status for the three input signals is determined by certain criteria analyzed by the module. The 8972PX handles HD/SD SDI video signals or DVB ASI signals and uses different criteria to determine signal health status. The status of the module inputs (when **Reporting** is enabled on the I/O Config web page for each input signal) is given on every web page in the header area at the top of the page and also reported on the Newton Control Panel and can be read from the GPI interface.

The input format to the module can be selected as **Auto** allowing all of the signal standards in the Input Standard Selection pulldown (on the *System Config Web Page* on page 55) to be considered valid by the module for any input. If only a single standard is selected as the input format, only that standard will be considered valid for any input to the module.

#### HD/SD Criteria

When the input signal is HD or SD SDI video, the signal health status is based on the following criteria as analyzed by the module. These criteria are always enabled and the module will determine module health by checking each item below.

The signal is considered **Good** when:

- Carrier Detect a valid carrier is detected on the input,
- Serial Lock the serial receiver is locked to a SMPTE compliant data stream,
- Valid Format the input signal matches the selected input selection,
- SMPTE Presence no instability has been detected for a valid format, and
- No SMPTE TRS Errors no TRS (Timing Reference Signal) errors have been detected.

If any one of these criteria are incorrect for the input type selected, the signal will be reported as **Not Good**. When this happens, the following cases occur depending on the Switching Strategy Switch Mode selected in configuration:

- If the Switchback Strategy Switch Mode is set for **Maintain Primary**, the module will switch the Program Output immediately to the Backup Candidate. It will return the Primary input to the Program Output as soon as the Primary input becomes good again in the time set with the Switchback Delay control on the Output Control web page or with the Newton Control Panel.
- If the Switchback Strategy Switch Mode is set for **Maintain Stability**, when the Primary input is detected as **Not Good**, the module will switch the Program Output immediately to the next valid Backup Candidate and remain there until the user decides to manually override the selection to return the Primary input to the Program output or the Backup Candidate fails.

An optional criteria category to check for EDH/CRC errors can be enabled by checking the EDH/CRC **Enable** checkbox.

The error detection process is done independently on each input channel for both SMPTE 292M and SMPTE 259M. The error threshold (number and total of fields allowed before the signal is considered not good) can be selected with the controls provided.

#### **DVB ASI Criteria**

When the input signal is DVB ASI, the signal health status is based on the criteria described below as determined by the module. These criteria are always enabled and the module will determine module health by checking each item below.

The signal is considered **Good** when:

- Carrier Detect a valid carrier is detected on the input,
- Serial Lock the serial receiver is locked to a DVB ASI compliant data stream,
- Valid Format the input signal matches the selected input selection, and
- MPEG2 TS Lock the input signal is locked to the synchronization byte of the MPEG packets.

If any one of the criteria are incorrect for the input type selected, the signal will be reported as **Not Good**. Switchback Strategy Switch Mode selection is the same as the HD/SD SDI video signals explained in *HD/SD Criteria* on page 17.

On each input link, the bit rate of packets is evaluated on up to 4 userdefined PIDs (the minimum bit rate detected is one packet per second or 1.5 kbps). A PID is seen as not present as soon as there is no packet within one second. It is recommended to choose PIDs whose bit rate is at least 4.5 kbps to avoid an unexpected switch of the input if packets are not evenly spaced on the transport stream. Primary and Secondary inputs share the same PIDs. The Alternate input can have 4 independent dedicated PIDs.

For setting the PIDs, see *DVB/ASI Criteria Web Page* on page 60. Presence and Continuity Error reporting criteria can also be enabled as desired for each PID stream.

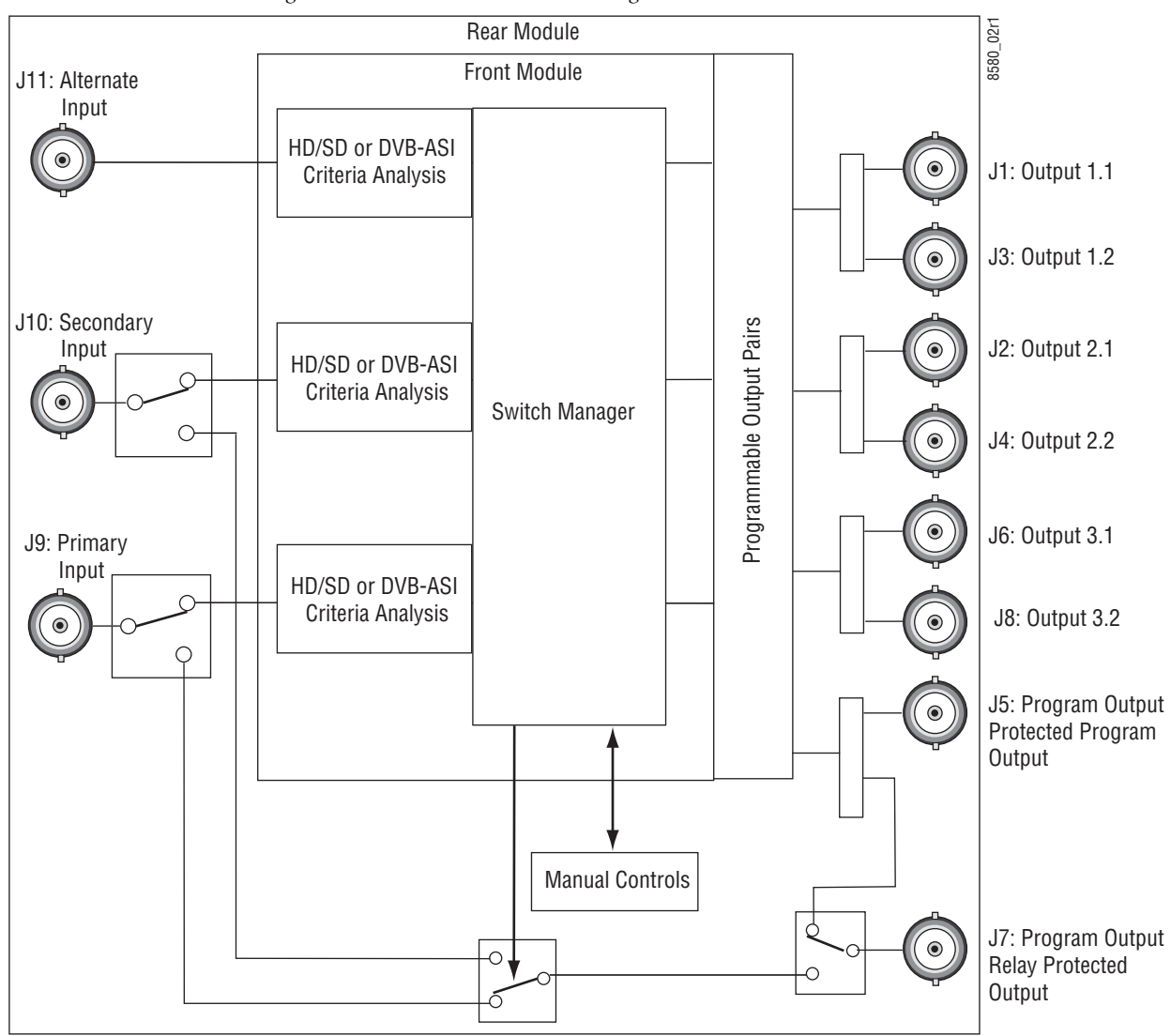

Figure 4. Autonomous Mode Block Diagram

# **Switching Summary Tables**

To aid in understanding the detailed processing behavior in the various states of the module inputs, a number of switching summary tables are provided in the next section. Use these tables along with the following three basic rules for autonomous switching of inputs to the Program output to better understand processing behavior:

- **1.** The module always selects the Primary or Secondary inputs (when valid) over the Alternate input.
- **2.** In the Maintain Primary autonomous mode, the module always selects the Primary input when it is valid.
- **3.** In the Maintain Stability autonomous mode, the module always selects the valid input that reduces the amount of switching. If it switches from the Primary to the Secondary, it will leave the Secondary as the Program output until the Secondary fails.

Table 1 through Table 5 present a detailed description of the next Program output/Backup Candidate state by giving each possible case for the current state of the Program output and the Backup Candidate using the Primary, Secondary, and Alternate inputs and other configuration factors.

Table 1 through Table 5 include the following:

- Program = Primary/Backup = Secondary Table 1 on page 22
- Program = Secondary/Backup = Primary Table 2 on page 22
- Program = Alternate/Backup = Primary Table 3 on page 23
- Program = Primary/Backup = Alternate Table 4 on page 23
- Program = Secondary/Backup = Alternate Table 5 on page 24

Table 6 on page 25 provides a graphical summary of the various states of the Program Output. Refer to the explanation of this table in *Protect Switch Summary Table* on page 24.

# Next State Program/Backup Tables

Table 1 through Table 5 are arranged from left to right to with the items listed below. Abbreviations for the input signals are: Primary (PRI), Secondary (SEC) and Alternate (ALT).

- Current Program lists the input currently on the Program Output.
- Current Backup lists the Backup Candidate that will replace the current input on the Program Output if it fails.
- Alternate Enabled indicates **Yes** when the Alternate input is enabled for use in Autonomous mode and **No** when it is not enabled.
- Maintain Primary indicates **Yes** if Maintain Primary is enabled as the Autonomous mode, **No** if Maintain Stability is enabled, or **N/A** if the mode does not matter.
- Primary Status the status of the Primary input is **Good**, **Fail**, or **N/A** if the mode does not matter.
- Secondary Status the status of the Secondary input is **Good**, **Fail**, or **N/A** if the mode does not matter.
- Alternate Status the status of the Alternate is **Good**, **Fail**, or **N/A** if the mode does not matter.
- Action of Program Output/Backup shows the switch action of the Program output and the Backup Candidate.
- Next Program/Next Backup Candidate summarizes what the next Program output will be and the next Backup Candidate using the input signal abbreviations.

| Current<br>Program | Current<br>Backup | Alternate<br>Enabled | Maintain<br>Primary | Primary<br>Status | Secondary<br>Status | Alternate<br>Status | Action of<br>Program Output/<br>Backup Candidate | Next Program/<br>Next Backup |
|--------------------|-------------------|----------------------|---------------------|-------------------|---------------------|---------------------|--------------------------------------------------|------------------------------|
|                    |                   |                      |                     | Good              | N/A                 | N/A                 | No Action                                        | PRI_SEC                      |
| PRI                | SEC No N/A        |                      | N/A                 | Fail              | Good                | N/A                 | Switch_SEC, Switch_PRI                           | SEC_PRI                      |
|                    |                   |                      |                     | Fail              | Fail                | N/A                 | No Action                                        | PRI_SEC                      |
|                    |                   | Yes                  | N/A                 | Good              | Good                | N/A                 | No Action                                        | PRI_SEC                      |
|                    |                   |                      |                     | Good              | Fail                | Good                | Stay_PRI, Switch_ALT                             | PRI_ALT                      |
|                    |                   |                      |                     | Good              | Fail                | Fail                | No Action                                        | PRI_SEC                      |
| PRI                | SEC               |                      |                     | Fail              | Good                | Good                | Switch_SEC, Switch_ALT                           | SEC_ALT                      |
|                    |                   |                      |                     | Fail              | Good                | Fail                | Switch_SEC, Switch_PRI                           | SEC_PRI                      |
|                    |                   |                      |                     | Fail              | Fail                | Good                | Switch_ALT, Switch_PRI                           | ALT_PRI                      |
|                    |                   |                      |                     | Fail              | Fail                | Fail                | No Action                                        | PRI_SEC                      |

*Table 1. Program = Primary/Backup = Secondary* 

|                    | 0 V. I V          |                      |                     |                   |                                     |                     |                                                  |                              |  |  |  |
|--------------------|-------------------|----------------------|---------------------|-------------------|-------------------------------------|---------------------|--------------------------------------------------|------------------------------|--|--|--|
| Current<br>Program | Current<br>Backup | Alternate<br>Enabled | Maintain<br>Primary | Primary<br>Status | Secondary<br>Status                 | Alternate<br>Status | Action of<br>Program Output/<br>Backup Candidate | Next Program/<br>Next Backup |  |  |  |
|                    |                   |                      | No                  | Cood              | Good                                | N/A                 | No Action                                        | SEC_PRI                      |  |  |  |
| SEC                | DDI               | No                   | NU                  | GUUU              | Fail                                | N/A                 | Switch_PRI, Switch_SEC                           | PRI_SEC                      |  |  |  |
| SEU                |                   | INU                  | Yes                 | Good              | Good N/A N/A Switch_PRI, Switch_SEC |                     | Switch_PRI, Switch_SEC                           | PRI_SEC                      |  |  |  |
|                    |                   |                      | N/A                 | Fail              | N/A                                 | N/A                 | No Action                                        | SEC_PRI                      |  |  |  |
|                    |                   |                      |                     | Good              | N/A                                 | No Action           | SEC_PRI                                          |                              |  |  |  |
|                    |                   |                      | No                  | Good              | Fail                                | Good                | Switch_PRI, Switch_ALT                           | PRI_ALT                      |  |  |  |
|                    |                   |                      |                     |                   | Fail                                | Fail                | Switch_PRI, Switch_SEC                           | PRI_SEC                      |  |  |  |
|                    |                   |                      | Yes                 | Good              | Good                                | N/A                 | Switch_PRI, Switch_SEC                           | PRI_SEC                      |  |  |  |
| SEC                | DDI               | Yes                  |                     |                   | Fail                                | Good                | Switch_PRI, Switch_ALT                           | PRI_ALT                      |  |  |  |
| 3LU                | ENI               |                      |                     |                   | Fail                                | Fail                | Switch_PRI, Switch_SEC                           | PRI_SEC                      |  |  |  |
|                    |                   |                      |                     |                   | Good                                | Good                | Stay_SEC, Switch_ALT                             | SEC_ALT                      |  |  |  |
|                    |                   |                      | NI/A                | Fail              | Good                                | Fail                | No Action                                        | SEC_PRI                      |  |  |  |
|                    |                   |                      | IV/A                | i dil             | Fail                                | Good                | Switch_ALT, Switch_PRI                           | ALT_PRI                      |  |  |  |
|                    |                   |                      |                     |                   | Fail                                | Fail                | No Action                                        | SEC_PRI                      |  |  |  |

*Table 2. Program = Secondary/Backup = Primary* 

| Current<br>Program | Current<br>Backup | Alternate<br>Enabled | Maintain<br>Primary | Primary<br>Status | Secondary<br>Status | Alternate<br>Status | Action of<br>Program Output/<br>Backup Candidate | Next Program/<br>Next Backup |
|--------------------|-------------------|----------------------|---------------------|-------------------|---------------------|---------------------|--------------------------------------------------|------------------------------|
|                    |                   |                      |                     | Good              | N/A                 | N/A                 | Switch_PRI, Switch_SEC                           | PRI_SEC                      |
| ALT                | PRI               | No                   | N/A                 | Fail              | Good                | N/A                 | Switch_SEC, Switch_PRI                           | SEC_PRI                      |
|                    |                   |                      |                     | Fail              | Fail                | N/A                 | Switch_PRI, Switch_SEC                           | PRI_SEC                      |
|                    |                   |                      |                     | Good              | Good                | N/A                 | Switch_PRI, Switch_SEC                           | PRI_SEC                      |
|                    |                   |                      |                     | Good              | Fail                | Good                | Switch_PRI, Switch_ALT                           | PRI_ALT                      |
|                    |                   |                      |                     | Good              | Fail                | Fail                | Switch_PRI, Switch_SEC                           | PRI_SEC                      |
| ALT                | PRI               | Yes                  | N/A                 | Fail              | Good                | Good                | Switch_SEC, Switch_ALT                           | SEC_ALT                      |
|                    |                   |                      |                     | Fail              | Good                | Fail                | Switch_SEC, Switch_PRI                           | SEC_PRI                      |
|                    |                   |                      |                     | Fail              | Fail                | Good                | No Action                                        | ALT_PRI                      |
|                    |                   |                      |                     | Fail              | Fail                | Fail                | Switch_PRI, Switch_SEC                           | PRI_SEC                      |

*Table 3. Program = Alternate/Backup = Primary* 

| Table 4.  | Program =   | Primary/Backup  | = Alternate   |
|-----------|-------------|-----------------|---------------|
| 111010 1. | 110314111 - | 1 man g/ Duckap | - 11101111110 |

| Current<br>Program | Current<br>Backup | Alternate<br>Enabled | Maintain<br>Primary | Primary<br>Status | Secondary<br>Status | Alternate<br>Status | Action of<br>Program Output/<br>Backup Candidate | Next Program/<br>Next Backup |
|--------------------|-------------------|----------------------|---------------------|-------------------|---------------------|---------------------|--------------------------------------------------|------------------------------|
|                    |                   |                      |                     | Good              | N/A                 | N/A                 | Switch_PRI, Switch_SEC                           | PRI_SEC                      |
| PRI                | ALT               | No                   | N/A                 | Fail              | Good                | N/A                 | Switch_SEC, Switch_PRI                           | SEC_PRI                      |
|                    |                   |                      |                     | Fail              | Fail                | N/A                 | Switch_PRI, Switch_SEC                           | PRI_SEC                      |
|                    |                   |                      |                     | Good              | Good                | N/A                 | Stay_PRI, Switch_SEC                             | PRI_SEC                      |
|                    |                   |                      |                     | Good              | Fail                | Good                | No Action                                        | PRI_ALT                      |
|                    |                   |                      |                     | Good              | Fail                | Fail                | Stay_PRI, Switch_SEC                             | PRI_SEC                      |
| PRI                | ALT               | Yes                  | N/A                 | Fail              | Good                | Good                | Switch_SEC, Stay_ALT                             | SEC_ALT                      |
|                    |                   |                      |                     | Fail              | Good                | Fail                | Switch_SEC, Switch_PRI                           | SEC_PRI                      |
|                    |                   |                      |                     | Fail              | Fail                | Good                | Switch_ALT, Switch_PRI                           | ALT_PRI                      |
|                    |                   |                      |                     | Fail              | Fail                | Fail                | Stay_PRI, Switch_SEC                             | PRI_SEC                      |

| Current<br>Program | Current<br>Backup | Alternate<br>Enabled | Maintain<br>Primary | Primary<br>Status | Secondary<br>Status | Alternate<br>Status | Action of<br>Program Output/<br>Backup Candidate | Next Program/<br>Next Backup |
|--------------------|-------------------|----------------------|---------------------|-------------------|---------------------|---------------------|--------------------------------------------------|------------------------------|
|                    |                   |                      | No                  | Cood              | Good                | N/A                 | Stay_SEC, Switch_PRI                             | SEC_PRI                      |
| SEC                | ALT               | No                   | INU                 | uuuu              | Fail                | N/A                 | Switch_PRI, Switch_SEC                           | PRI_SEC                      |
| 310                | ALI               | NU                   | Yes                 | Good              | N/A                 | N/A                 | Switch_PRI, Switch_SEC                           | PRI_SEC                      |
|                    |                   |                      | N/A                 | Fail              | N/A                 | N/A                 | Stay_SEC, Switch_PRI                             | SEC_PRI                      |
|                    |                   |                      |                     |                   | Good                | N/A                 | Stay_SEC, Switch_PRI                             | SEC_PRI                      |
|                    |                   | Vee                  | No                  | Good              | Fail                | Good                | Switch_PRI, Stay_ALT                             | PRI_ALT                      |
|                    |                   |                      |                     |                   | Fail                | Fail                | Switch_PRI, Switch_SEC                           | PRI_SEC                      |
|                    |                   |                      |                     | Good              | Good                | N/A                 | Switch_PRI, Switch_SEC                           | PRI_SEC                      |
| SEC                | ΛIT               |                      |                     |                   | Fail                | Good                | Switch_PRI, Stay_ALT                             | PRI_ALT                      |
| 310                | ALI               | 162                  |                     |                   | Fail                | Fail                | Switch_PRI, Switch_SEC                           | PRI_SEC                      |
|                    |                   |                      |                     |                   | Good                | Good                | No Action                                        | SEC_ALT                      |
|                    |                   |                      | NI/A                | Fail              | Good                | Fail                | Stay_SEC, Switch_PRI                             | SEC_PRI                      |
|                    |                   |                      | IN/A                | Fall              | Fail                | Good                | Switch_ALT, Switch_PRI                           | ALT_PRI                      |
|                    |                   |                      |                     |                   | Fail                | Fail                | Stay_SEC, Switch_PRI                             | SEC_PRI                      |

Table 5. Current State SEC\_ALT

# **Protect Switch Summary Table**

Table 6 on page 25 gives a graphical representation of the Program output in the following states:

- Autonomous Mode Primary First (w/o Alternate) the top graphic gives the status of the Output (Out) for the most useful/common states of the Primary (PRI), and Secondary (SEC) inputs, including the Timer (Switchback Delay), with the Autonomous mode enabled. The Alternate is not used in this example.
- Autonomous Mode Primary First (with Alternate) the second graphic gives the status of the Output (Out) for the most useful/common states of the Primary (PRI), Secondary (SEC), and Alternate (ALT) inputs, including the Timer (Switchback Delay), with the Autonomous mode enabled.
- Force Switch to Secondary this graphic illustrates the state of the output when the Secondary is forced manually to the output. Note that the Autonomous mode switches to Manual. The Autonomous mode must be re-enabled using the Output Control web page, The Newton Control Panel or the SNMP controls.
- Switch to Maintain Primary this graphic shows the state of the output when the mode is changed from Manual to Autonomous when the Primary is good and when the Primary is bad.

| Autonomo   | Autonomous Mode Primary First (w/o Alternate) |            |               |                  |       |           |     |      |                   |              |    |                     |         |
|------------|-----------------------------------------------|------------|---------------|------------------|-------|-----------|-----|------|-------------------|--------------|----|---------------------|---------|
|            | PR                                            | I fails    | PRI re<br>too | estored<br>short | PF    | RI restor | ed  | l t  | PRI Fa<br>hen SEC | ils<br>fails |    | PRI & S<br>SEC reco | EC Fail |
| PRI        | OK                                            | Fail       | OK            | Fail             | OK    | OK        | OK  | Fail | Fail              | OK           | OK | Fail                | Fail    |
| SEC        | OK                                            | OK         | OK            | OK               | ОК    | OK        | OK  | ОК   | Fail              | OK           | ОК | Fail                | ОК      |
| Timer      |                                               |            | Timer         | 1                | Timer | OK        |     |      |                   | Timer OK     |    |                     |         |
| Output     | PRI                                           | SEC        | SEC           | SEC              | PRI   |           | PRI | SEC  | SEC               | SEC          |    | PRI                 | SEC     |
| Autonomous | On                                            | On         | On            | On               | On    | On        | On  | On   | On                | On           |    | On                  | On      |
| Autonomo   | ous Mode                                      | Primary Fi | rst (with A   | ternate)         |       |           |     |      |                   |              |    |                     |         |
|            | PR                                            | I fails    | PRI re<br>too | estored<br>short | PF    | RI restor | ed  | l t  | PRI Fa<br>hen SEC | ils<br>fails |    | PRI & S<br>SEC reco | EC Fail |
| PRI        | OK                                            | Fail       | OK            | Fail             | OK    | OK        | OK  | Fail | Fail              | OK           | OK | Fail                | Fail    |
| SEC        | OK                                            | OK         | OK            | OK               | OK    | OK        | OK  | ОК   | Fail              | OK           | ОК | Fail                | OK      |
| Timer      |                                               |            | Timer         | 1                | Timer | OK        |     |      |                   |              |    |                     |         |
| Output     | PRI                                           | SEC        | SEC           | SEC              | SEC   |           | PRI | SEC  | <b>-</b>          | PRI          |    |                     | SEC     |
|            |                                               |            |               |                  |       |           |     |      | ALI               |              |    | ALI                 | 1       |
| Autonomou  | s On                                          | On         | On            | On               | On    | On        | On  | On   | On                | On           |    | On                  | On      |

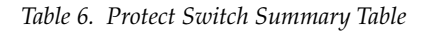

Forced Switch to Secondary

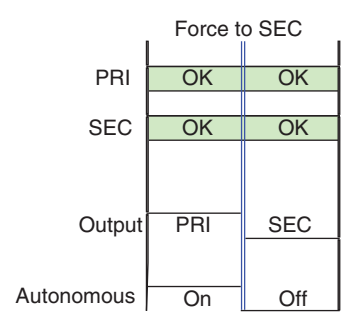

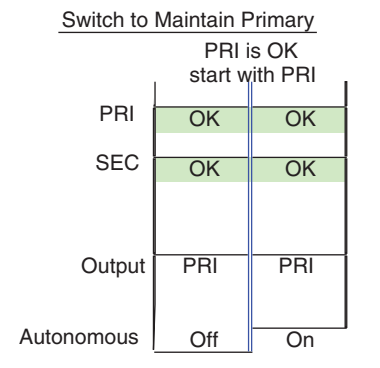

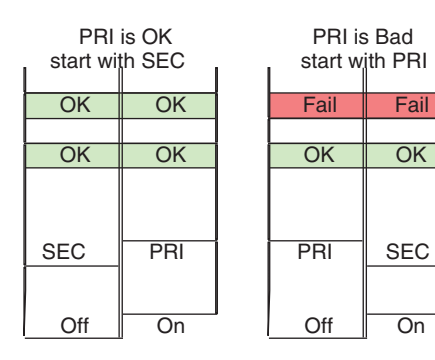

8580\_08r0

# **Passive Bypass Only Mode**

The Passive Bypass Only mode has two main purposes as described below:

1. During normal operation, the Bypass mode for the module is set for **Active Processing Enabled** on the System Config web page. The module can be set for **Passive Bypass Only** to simulate the relay-protected bypass state that occurs when power is lost or the front module is removed. The **Passive Bypass Only** mode is normally used for maintenance purposes such as cabling or testing the rear module relay bypass path.

When set for **Passive Bypass Only**, the module simulates the bypass state where the Primary and Secondary inputs are switched by relays on the rear module to the Relay-Protected Program Output at BNC, J7 as shown in Figure 5 on page 27. The Primary and Secondary input signals now bypass the front module completely and the Status of the Primary and Secondary inputs on all web page headers are reported as **Bypassed** as shown in the example in (Figure 22 on page 56). As this mode is only a simulation of removing the front module, putting the module in this mode does not affect the other controls on the front module or the Alternate input.

In this mode, output J7 (Relay-Protected Program Output), remains the input previously selected (except if it was the Alternate input it will be switched to the Primary input). When the module is switched back to **Active Processing Enabled** on the System Config web page, it returns in Manual mode with no change to the Program Output.

2. When power is lost to the frame or the front module is completely removed, the relay-protected Primary and Secondary inputs will automatically be switched to the rear module relay bypass path and the input previously selected will be latched to the output at BNC J7, the Relay-Protected Program Output. The passive bypass path ensures the continuous transmission of the Primary/Secondary input signal to the Relay-Protected Program Output. When power is returned to the frame or the module is reinserted, the module will be in Manual mode with no change to the Program Output.

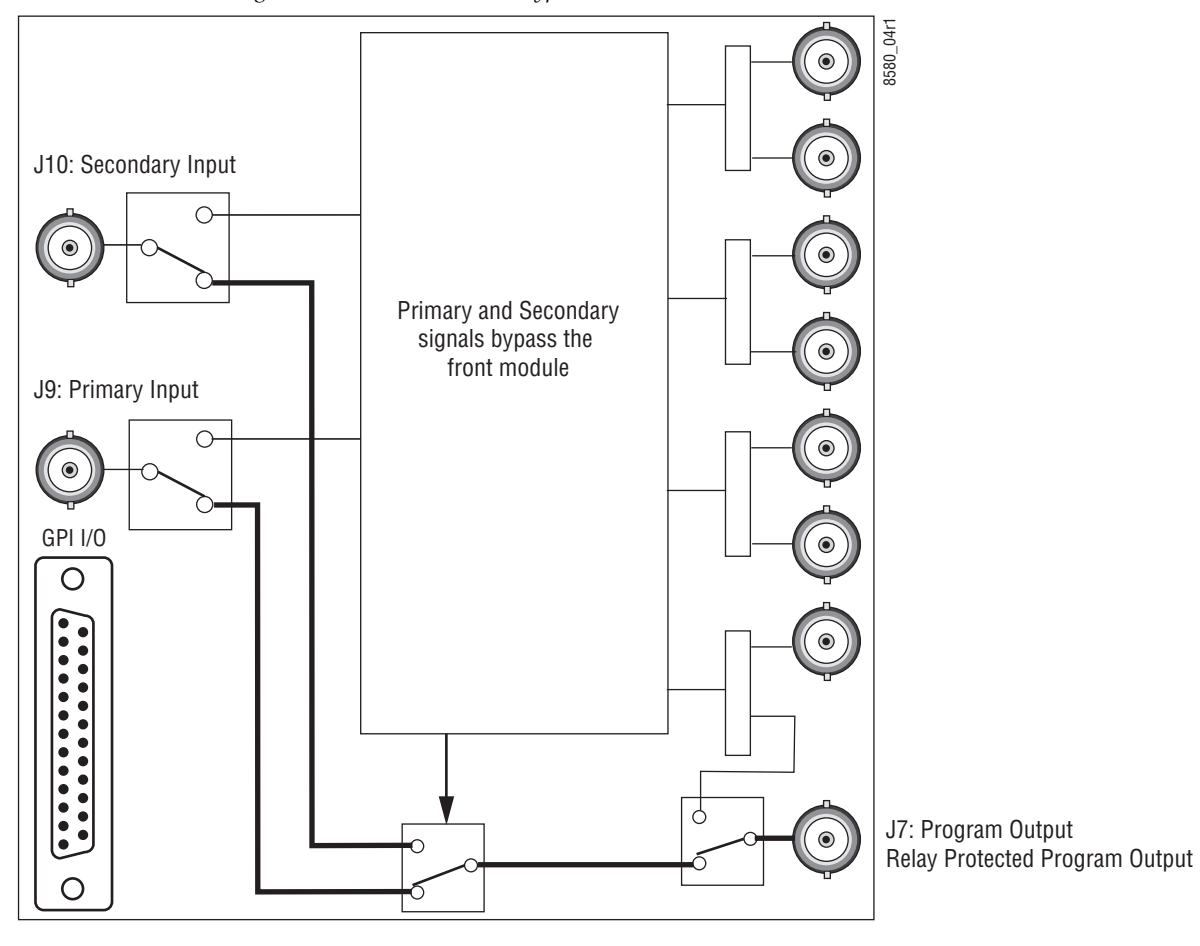

Figure 5. Module in Passive Bypass Mode

# Installation

The 8972PX model consists of a front and dual rear module set that can only be installed in a GeckoFlex frame.

Installation of the 8972PX module set is a process of:

- 1. Placing the 8900PX-DR dual rear module in a rear frame slot (this rear module requires two adjacent rear slot spaces and cannot be installed in Slot 10),
- **2.** Placing the front module in the corresponding front slot (corresponding to the module connector on the rear module), and
- **3.** Cabling the signal ports.

All GeckoFlex front and rear modules can be inserted and removed from a GeckoFlex frame with power on.

# **Module Placement in the GeckoFlex Frame**

There are ten front and rear cell locations in the 2 RU GeckoFlex frame (Figure 6) to accommodate either audio, analog and digital video modules. The 8972PX module set uses the 8900PX-DR rear module that requires two adjacent slots, allowing up to five 8972PX modules per frame.

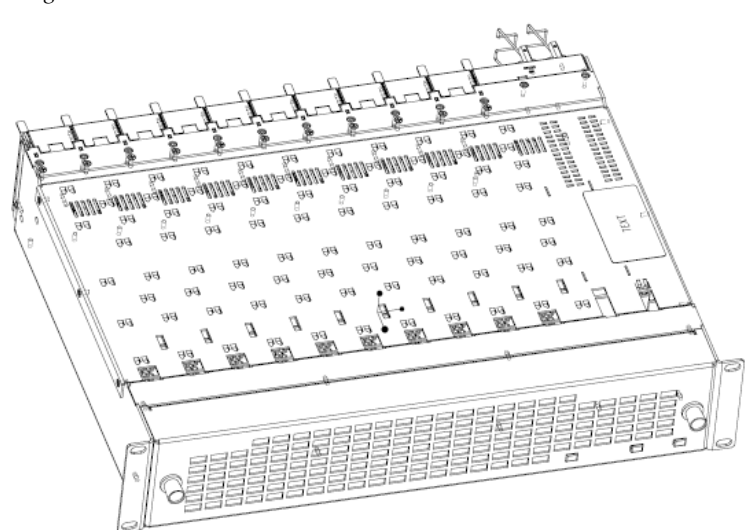

Figure 6. GeckoFlex Frame

## **Module Installation Precautions**

Please read and follow the precautions listed below before installing the front and rear modules:

- Use standard anti-static procedures during installation. As modules can be installed or removed when the GeckoFlex frame is powered up, before removing the cover, please use an anti-static bracelet or heel strap tied to a metal part of the frame.
- Install the rear module first, then the front module.
- When installing or removing a rear module, loosen or tighten the screws holding the retainer clips to the frame manually with the retainer clip tool provided inside the front cover of the frame or use a 2 mm (5/64") hex screwdriver. Please do not use an electric screwdriver.
- **Note** On newer 751- version GeckoFlex frames, a Rear Retainer Clip removal tool and 2 extra retainer clips and screws for installing them are provided on the inside of the frame cover.
- Make every effort to leave the screws holding the retainer clips in place (do not remove them completely). They are very small and can easily drop into other equipment causing a shorting hazard. (Two turns of the screw should be enough to loosen the screws, 3 turns or more will remove it.)
- When installing a rear module, tighten the screws on the retainer clips just until snug. Do not apply more force than is necessary to seat the rear module. The recommended torque specification is 4-5 inch-lbs/0.45-0.6Nm.

## **Rear Module Installation**

Each 8900PX-DR rear module requires two adjacent rear frame slots, so the front module cannot be installed in slot 10 of the frame. Each rear module or blank rear adapter cover is held in place by two retainer clips as shown in Figure 7. To install a rear module into the frame, follow these steps:

- 1. Loosen (but do not remove completely) the two screws holding each retainer clip to the frame with a 2 mm (5/64") hex screwdriver. Pull up on the retainer clip to remove it, leaving the screws in place.
- **CAUTION** Be careful to leave the screws in place as they can be easily lost or fall into equipment below the frame creating a shorting hazard.
- **2.** Remove the blank rear adapter covers on two adjacent slots by inserting needlenose pliers into the slots in the top and bottom of the blank and pulling it off.
- **Note** To remove a rear module already installed, follow the same steps. It is helpful to first remove the front module so the rear can be pulled out more easily.
- **3**. Insert the rear module into the empty slots.
- **4.** Replace each retainer clip over the two screws on both sides of the module and push down to seat the retainer.
- **5.** Tighten the screws for each retainer clip just until they are snug. Do not force or torque the screws too tightly.

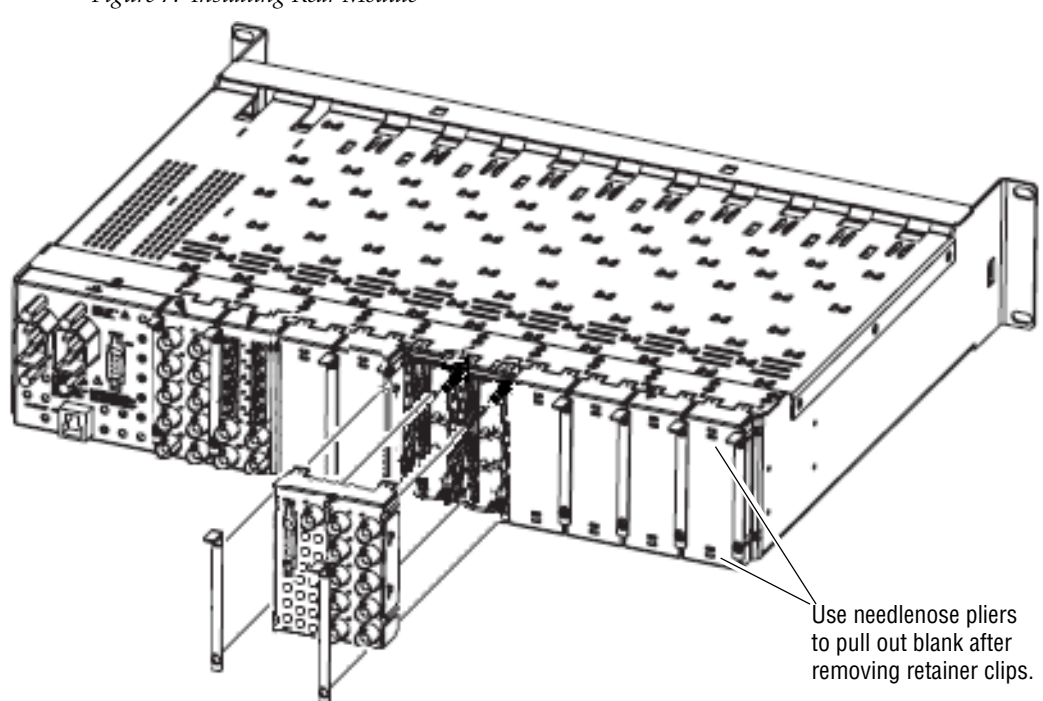

Figure 7. Installing Rear Module

## **Front Module Installation**

After installing the dual rear module, install the front module in the corresponding front slot as follows:

- **1.** Remove the front cover of the frame.
- **2.** Locate the two front slots that correspond to the two rear slots where the rear module has been installed.
- **3**. Slide the module into the slot on the left so that the plastic card guides on the module top and bottom edges go over the upper and lower raised rail guides of the slot and the module connector mates with the rear module connector (Figure 8).
- 4. Carefully slide the module into the rear connector.
- 5. Lock the front module ejector tab into the locking pin.
- **6.** Install the front cover of the frame during normal operation.

Figure 8. Front Module Installation

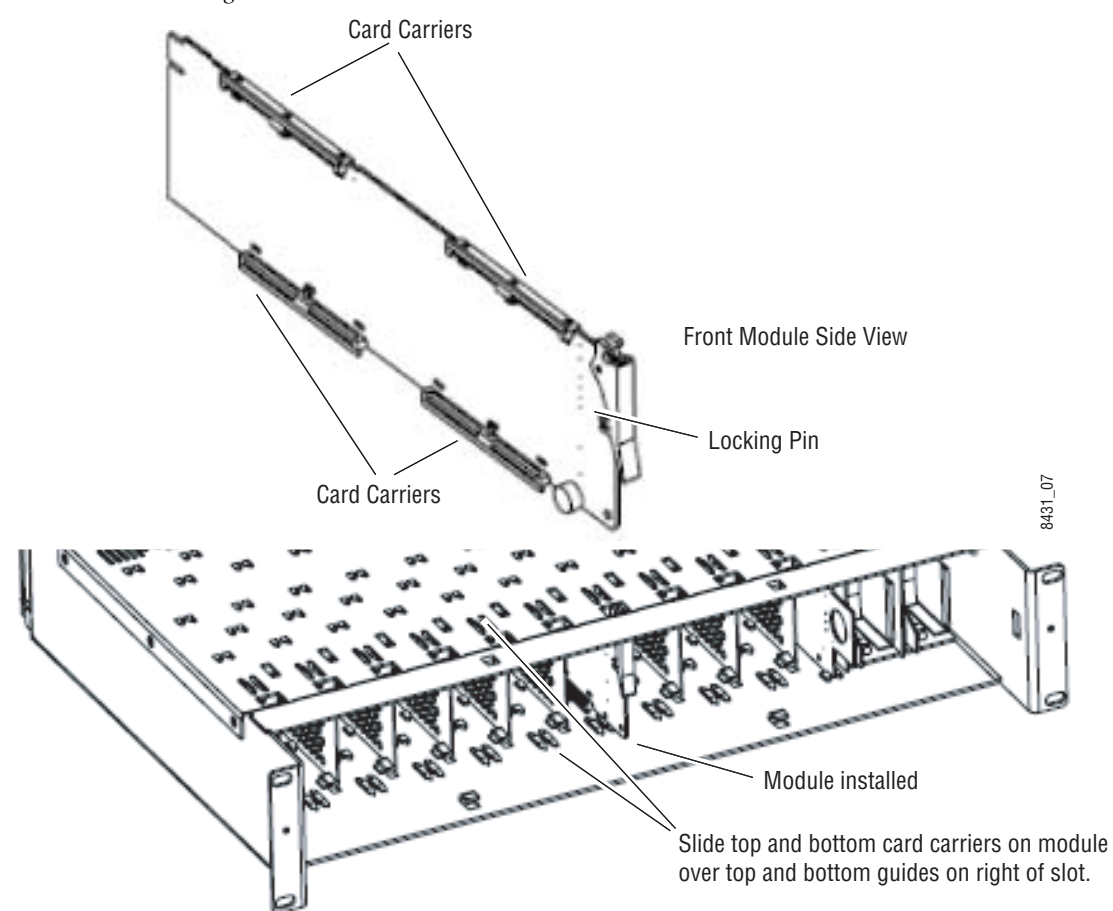

# Cabling

Cabling is done on the rear of the 8900PX-DR rear module illustrated in Figure 10 on page 33. Inputs and outputs are also illustrated on the I/0 Config web page (*I/O Config Web Page* on page 52). Pinouts for the SubD-25 GPI I/O connector are given in Table 7 on page 35.

Output pairs Output 1.1 and 1.2, Output 2.1 and 2.1, and Output 3.1 and 3.2 are user-configurable to output different signals as desired. For configuration information, refer to *Configuration Summary* on page 11.

Before cabling the module, read the following section on determining cable length.

# **Determining Maximum Cable Length**

To maintain the quality of the Program Output signal when the front module is bypassed in the case of loss of power or front module removal, the total cable length must be determined in Passive Bypass mode. The total cable length is defined as the addition of the cable length from the signal source to the 8972PX Primary (J9) or Secondary input (J10) plus the cable length from the 8972PX output BNC J7 to the destination equipment as shown in Figure 9. This cable length is specified as no more than 300m in SD and 100m in HD. Refer to Table 9 on page 71 for a list of specifications.

When cabling the module, you can test cable length and the quality of the bypassed Program Output signal by setting the Bypass Mode on the System Config web page to Passive Bypass Only (see page 55) or removing the module and monitoring the Program Output signal on J7 (Relay-Protected Program Output).

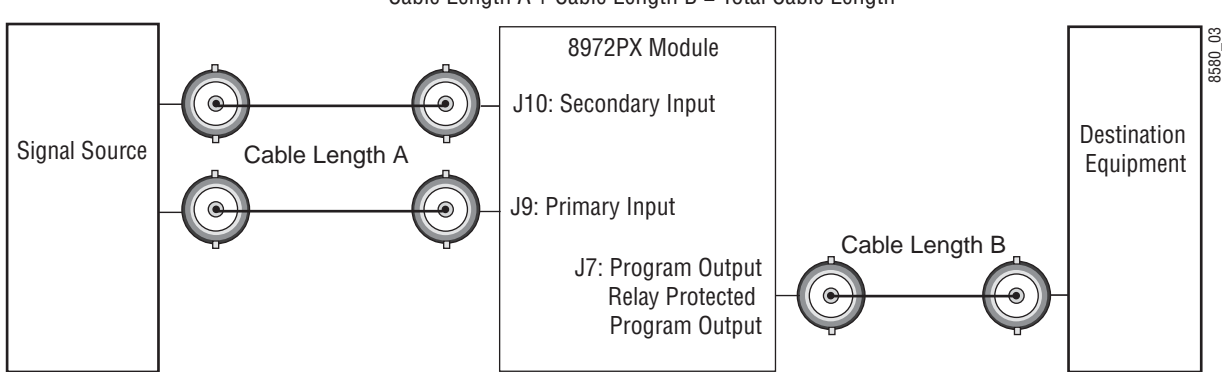

Figure 9. Total Cable Length Illustration

Cable Length A + Cable Length B = Total Cable Length

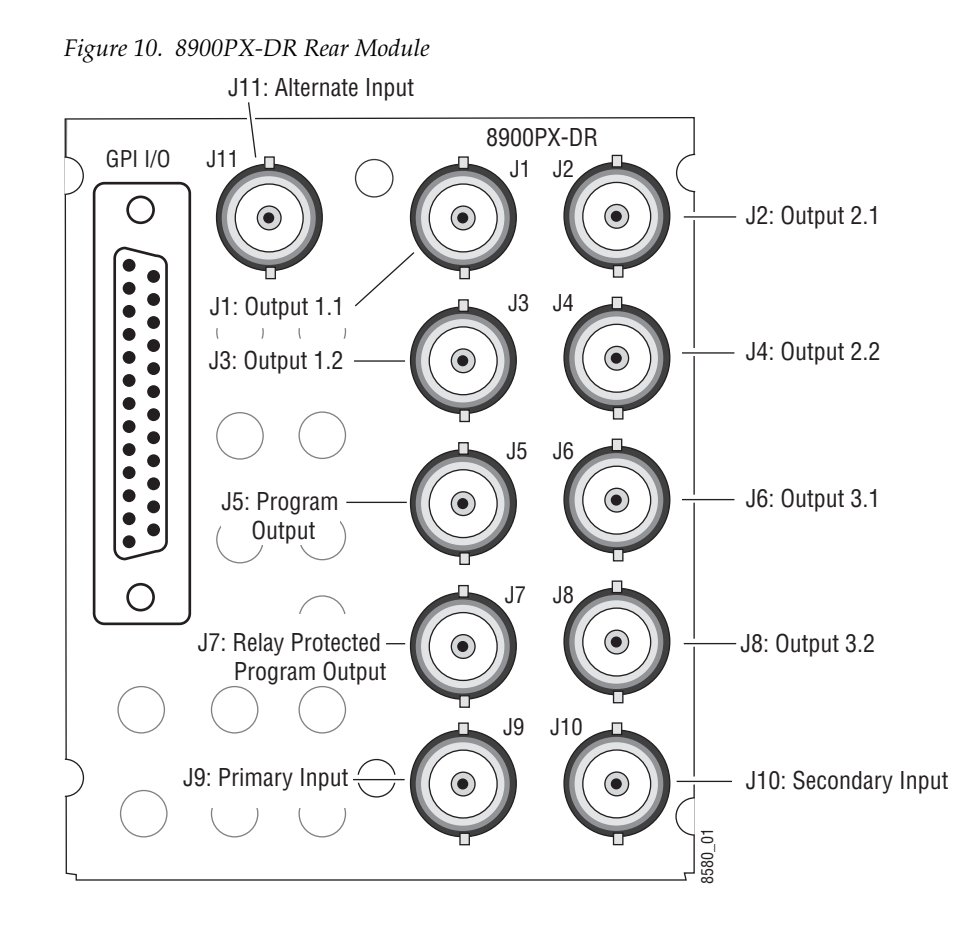

# **Primary Input**

Connect the Primary input signal to BNC J9.

## **Secondary Input**

Connect the Secondary input signal to BNC J10.

## **Alternate Input**

If using an Alternate input signal, connect it to BNC J11.

To include this Alternate input as a backup candidate for use in the autonomous switching mode, it must be enabled on the System Config web page in the **Alternate Input Usage in Autonomous Switch Mode** control (see *System Config Web Page* on page 55).

To monitor the status of this input, Alternate **Reporting** must be enabled on the I/O Config web page (page 52).

#### **Relay-Protected Program Output**

The Relay-Protected Program Output at BNC J7 is the main Program Output for the module. It wired to the relay-protected passive bypass circuitry on the rear module which includes the Primary and Secondary inputs as part of the relay path, assuring a continuous output source. Refer to *Passive Bypass Only Mode* on page 26 for an explanation of the bypass mode.

**Note** To assure the bypassed Program Output signal meets the correct specifications, read the section on determining cable length in *Determining Maximum Cable Length* on page 32.

#### **Program Output**

The Program Output at BNC J5 outputs the current Program Output signal from BNC J7, the Relay-Protected Program output, when the module is not in bypass mode. In bypass mode, the output at J5 is not active.

#### Outputs 1.1 and 1.2, Outputs 2.1 and 2.2, Outputs 3.1 and 3.2

Three sets of programmable output pairs (Outputs 1.1 and 1.2, Outputs 2.1 and 2.2 and Outputs 3.1 and 3.2) can be configured to output the Program, Backup Candidate, Primary Input, Secondary Input, or Alternate Input signal as desired. Programming of these output pairs is done on the Output Control web page (*Output Control Web Page* on page 62) or using the Newton Control Panel (see Table 12 on page 83).

#### **GPI I/O Connector**

The Program Output from the front module can be controlled and monitored through the SubD-25 GPI I/O connector on the rear module using an external customer-supplied GPI interface. Due to the densely populated rear module, a custom designed optional SubD-25 connector (8900PX-DBS) is available from the factory in order to allow space for using a trumpeter tool for connecting signals to adjacent BNCs (see *8900PX-DBS Connector Option* on page 35).

For using a standard SubD-25 connector, the following maximum dimensions are recommended:

- Maximum width of 15 mm
- Maximum length of 57 mm

#### **8900PX-DBS Connector Option**

A SubD-25 connector option (8900PX-DBS) may be purchased from the factory that is ideal for use on the densely populated rear module. This connector and its dimensions are shown in Figure 11.

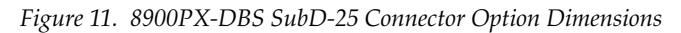

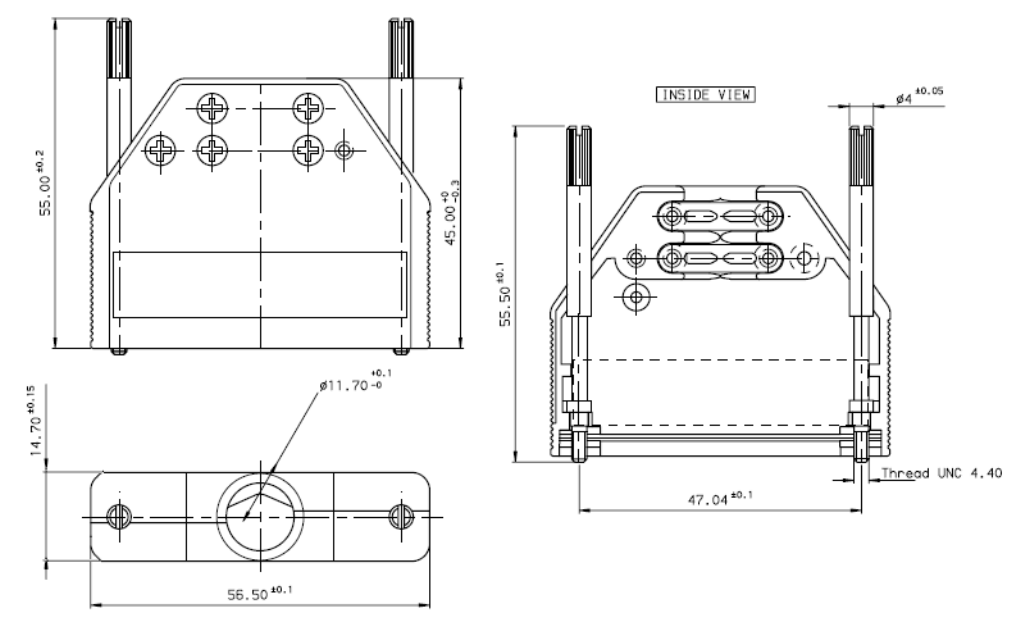

#### **Connector Pinouts**

Pinouts for the SubD-25 pin connector, GPI I/O, are given in Table 7. These inputs and output assignments are hard-wired and may not be changed. Typical wiring diagrams and more wiring details are given in *GPI I/O Control Interface* on page 36 and *GPI Relay Status Monitoring* on page 39.

Table 7. GPI I/O Connector Pinouts

| GPI I/O        | Pin | Function                             | Pin | Function                             |
|----------------|-----|--------------------------------------|-----|--------------------------------------|
|                | 1   | GPI OUT Secondary Fail               | 14  | GPI IN Switch to Primary             |
| D-25 Female    | 2   | GPI OUT Primary is the Active Link   | 15  | GPI IN Switch to Secondary           |
|                | 3   | GPI OUT Secondary is the Active Link | 16  | GPI Exclusive Control Enable         |
|                | 4   | GPI OUT Common Fail                  | 17  | Do not use (Reserved for future use) |
| Pin 1 Pin 14   | 5   | GPI OUT Common Active                | 18  | GPI OUT Primary Fail                 |
|                | 6   | Do not use (Reserved for future use) | 19  | GPI IN Switch to Alternate           |
|                | 7   | Do not use (Reserved for future use) | 20  | GPI OUT Alternate Fail               |
|                | 8   | Do not use (Reserved for future use) | 21  | GPI OUT Alternate Fail Common        |
|                | 9   | Do not use (Reserved for future us)e | 22  | GPI OUT Alternate is Active Link     |
|                | 10  | Do not use (Reserved for future use) | 23  | GPI OUT Alternate Active Link Common |
| Pin 13         | 11  | Do not use (Reserved for future use) | 24  | Do not use (Reserved for future use) |
|                | 12  | Do not use (Reserved for future use) | 25  | Do not use (Reserved for future use) |
| $[ \bigcirc ]$ | 13  | GPI In Common Ground                 |     |                                      |

#### **GPI I/O Control Interface**

The GPI I/O connector inputs provide a means to enable (Force) the Primary, Secondary, or Alternate input signal to become the Program Output. The inputs are suitable for a connection to a relay contact (switch button) or to an open collector output in a typical circuit.

When the GPI Exclusive Control is activated, the Program Output can only be changed using one of the Switch to Primary, Switch to Secondary, or Switch to Alternate GPI controls until all GPI controls are de-activated.

To activate a GPI In function, a switch closure must be provided between the GPI In common ground (pin 13) and the GPI In function for a minimum of 80ms. To change states (deactivate the selected input) the contact closure must be open for at least an 80ms duration.

Refer to Table 7 on page 35 for a complete list of the GPI I/O function pin numbers. An example of a GPI interface using relay contacts is shown in Figure 12. A typical Open Collector example is shown in Figure 13 on page 38.

**Note** Use either Open Collector or relay (switch button) controls but not both methods in the same GPI interface configuration.
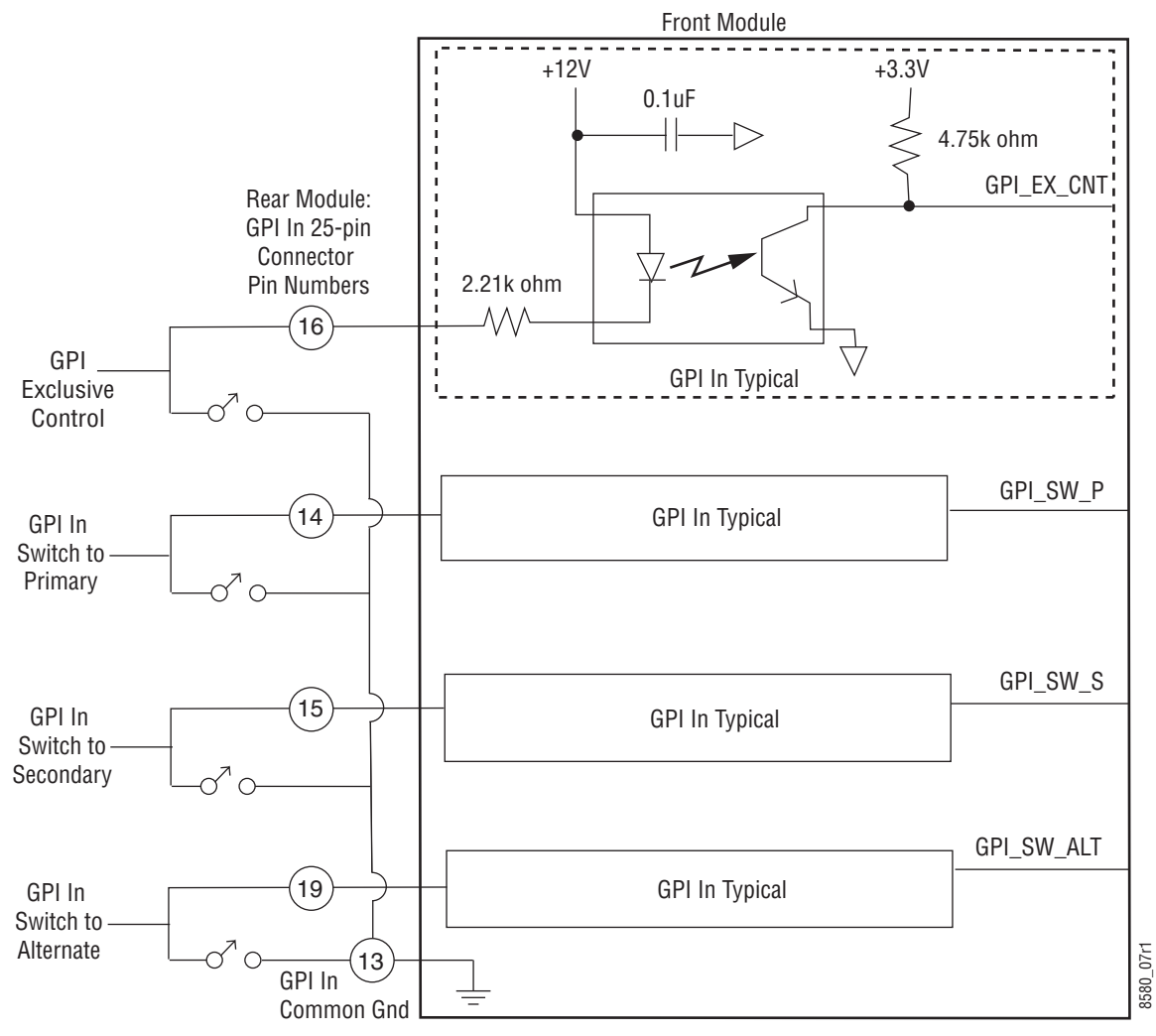

Figure 12. GPI Input I/O Typical Circuit Using Relays

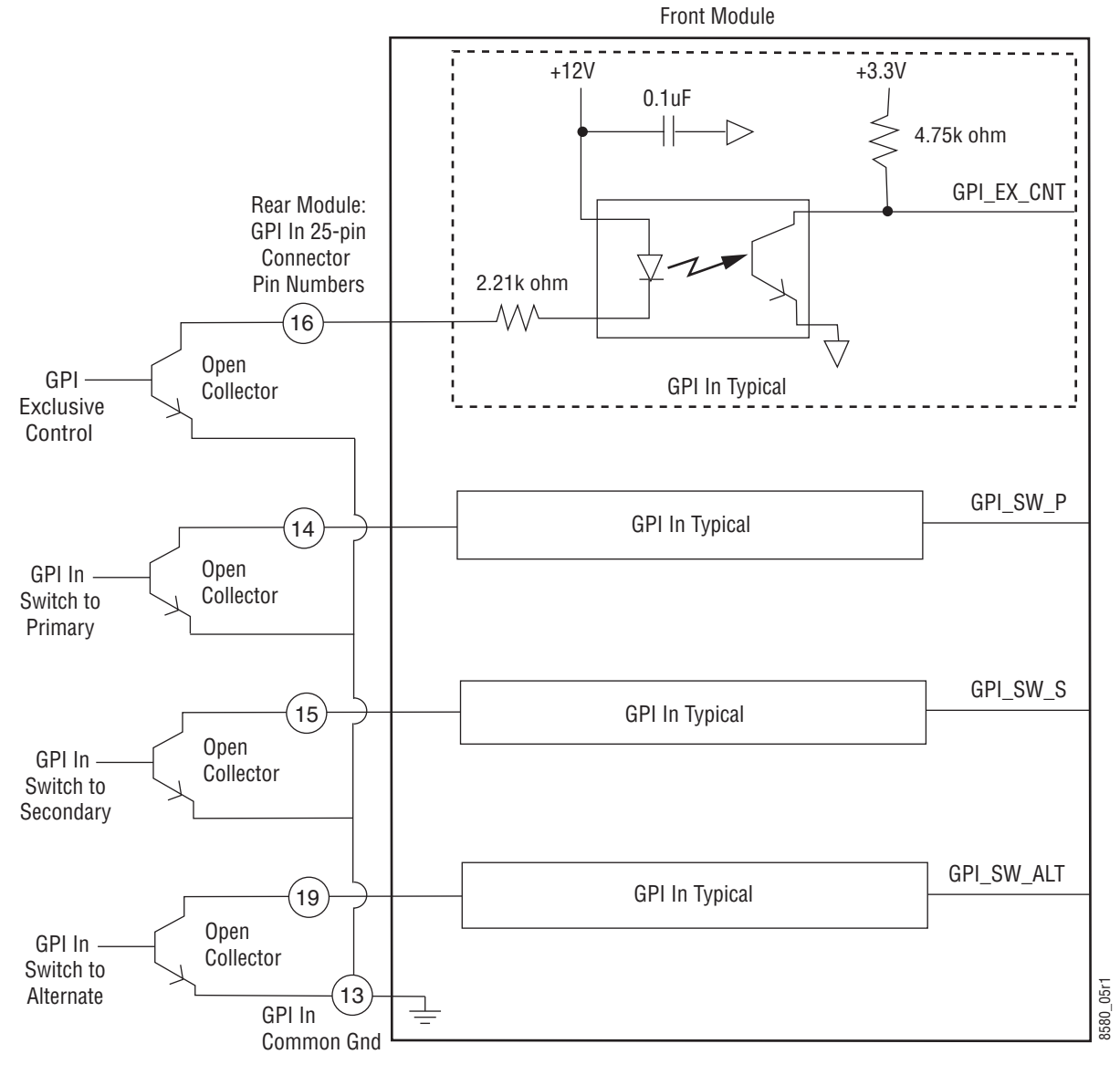

Figure 13. GPI Input I/O Typical Circuit Using Open Collector

#### **GPI Relay Status Monitoring**

The rear module GPI I/O connector also provides tally connections to report to the external GPI device the input signal status of what input signal is currently on the Program output and if any of the input signals have failed. The Program output active and failure reporting status of the Primary, Secondary, and Alternate inputs can be monitored by the GPI device.

The solid state relays are bi-directional; either polarity voltage can be applied. It can be used to drive downstream DC relays. Each tally output is active on a steady closure state.

Examples are given in Figure 14 on page 40 for both logic connections and 12V lamps to an external system. Refer to Table 7 on page 35 for a complete list of GPI function pin numbers.

Relay outputs specifications are maximum current of 0.5A (continuous) or 1.5A peak (100 ms), 60V peak load voltage.

#### Installation

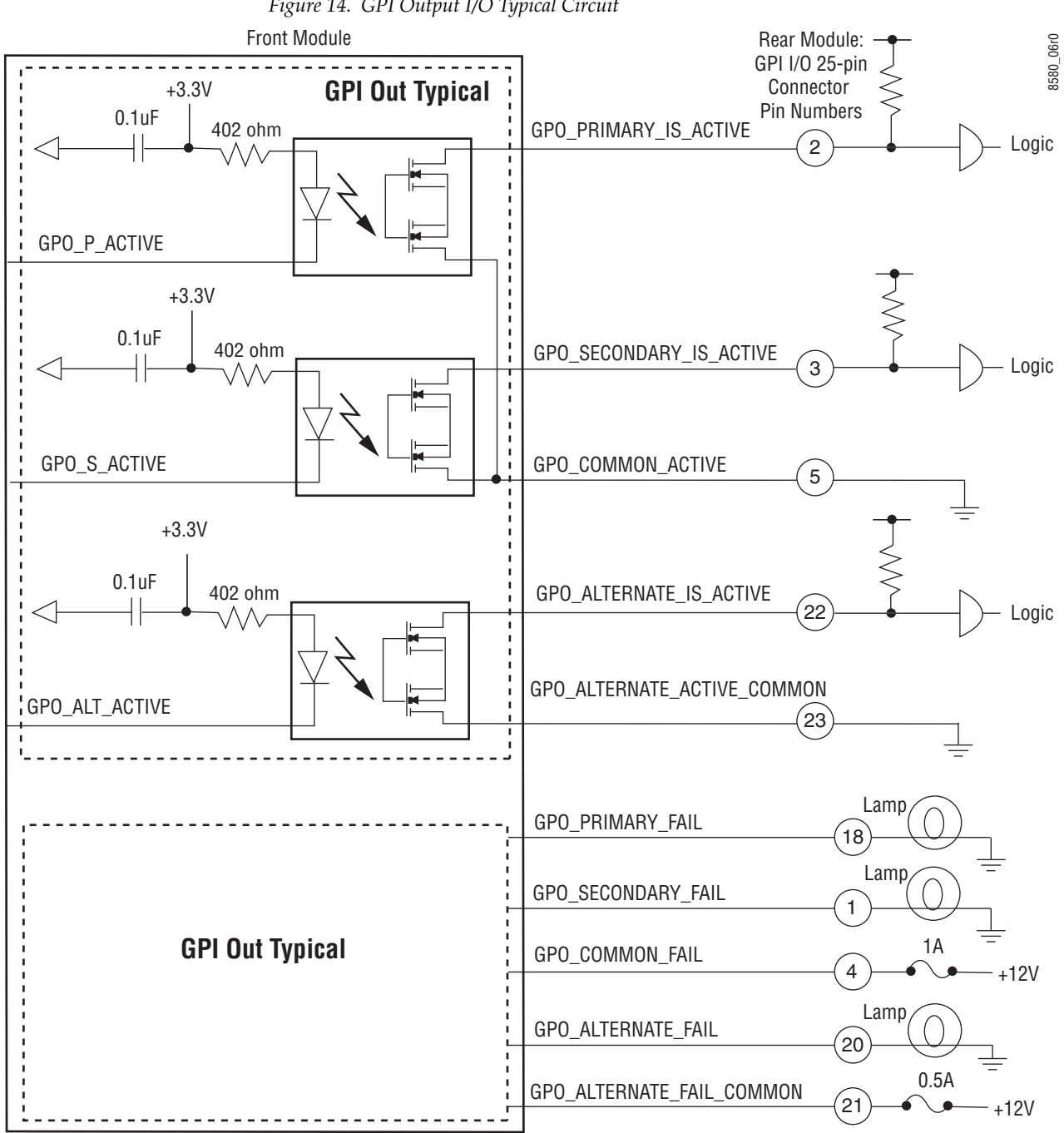

Figure 14. GPI Output I/O Typical Circuit

# **Power Up**

The front LED indicators and configuration switches are illustrated in Figure 15. Upon power-up, the green PWR LED should light and the yellow CONF LED should illuminate for a few seconds for the duration of module initialization.

**Note** When a media module is first plugged into a GeckoFlex frame, the 8900NET module (if present) may report a momentary fault. This will clear once the media module has booted up.

# **Operation Indicator LEDs**

With factory default configuration and valid Primary, Secondary and Alternate input signals connected, the PWR LED, the SEL LED indicating the active Program output source, and the PRES LEDs for valid input signals on the top side of the module front edge should illuminate (Figure 15). Refer to Table 8 on page 42 to see the operating indicator combinations.

# Local/Remote Jumper

The on-board Local/Remote jumper, J8, (Figure 15) is set by default at the factory to the LOC/REM position (pins 1-2). This setting allows access to both the local and remote controls. Remote controls include the web interface, Newton Control Panel, and SNMP commands used for setting module configuration parameters. It is possible to lock out remote controls by moving the jumper to Local control only (LOC position, pins 2-3).

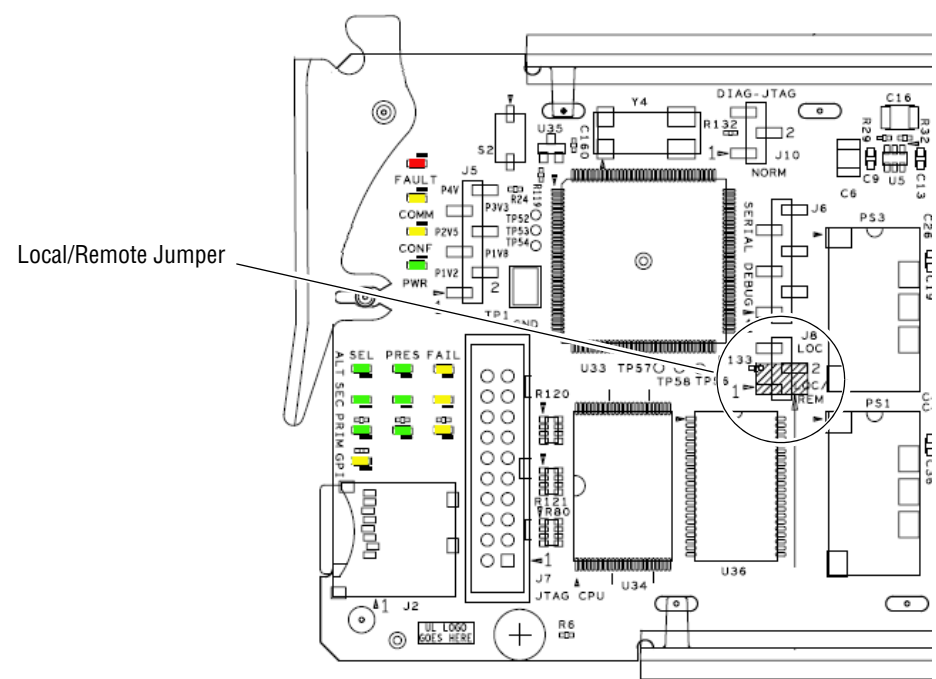

Figure 15. Front Panel LED Indicators

| LI         | D          | Indication      | Condition                                                                               |  |  |  |  |
|------------|------------|-----------------|-----------------------------------------------------------------------------------------|--|--|--|--|
|            |            | Off             | Normal operation.                                                                       |  |  |  |  |
| FA<br>(re  | u)<br>TTU  | On continuously | Module has detected an internal fault.                                                  |  |  |  |  |
| (160)      |            | Flashing        | Indicates a warning condition. All possible warnings are listed in Table 10 on page 76. |  |  |  |  |
|            |            | Off             | No activity on frame communication bus.                                                 |  |  |  |  |
| CO<br>(vel | MM<br>low) | 3 Quick Pulses  | Locate Module command received by the module from a remote control system.              |  |  |  |  |
| (joi       | ,          | Short flash     | Activity present on the frame communication bus.                                        |  |  |  |  |
|            |            | Off             | Module is in normal operating mode.                                                     |  |  |  |  |
| CO<br>(vel | NF<br>low) | 3 Quick Pulses  | Locate Module command received by the module from a remote control system.              |  |  |  |  |
| (joi       | ,          | On continuously | Module is initializing, changing operating modes or programming hardware.               |  |  |  |  |
| P۱         | VR         | Off             | No power to module or module's DC/DC converter failed.                                  |  |  |  |  |
| (gre       | en)        | On continuously | Normal operation, module is powered.                                                    |  |  |  |  |
|            | SEL        | Off             | Alternate input is not selected as the Program output.                                  |  |  |  |  |
|            | (green)    | On              | Alternate input is selected as the Program output.                                      |  |  |  |  |
| ALT        | PRES       | Off             | No valid signal is detected on the Alternate input BNC.                                 |  |  |  |  |
| ALI        | (green)    | On              | Valid signal is detected on the Alternate input BNC.                                    |  |  |  |  |
|            | FAIL       | Off             | Alternate input signal is detected as good.                                             |  |  |  |  |
|            | (yellow)   | On              | Alternate input signal is detected as not good.                                         |  |  |  |  |
|            | SEL        | Off             | Primary input is not selected as the Program output.                                    |  |  |  |  |
|            | (green)    | On              | Primary input is selected as the Program output.                                        |  |  |  |  |
| DDI        | PRES       | Off             | No valid signal is detected on the Primary input BNC.                                   |  |  |  |  |
| rni        | (green)    | On              | Valid signal is detected on the Primary input BNC.                                      |  |  |  |  |
|            | FAIL       | Off             | Primary input signal is detected as good.                                               |  |  |  |  |
|            | (yellow)   | On              | Primary input signal is detected as not good.                                           |  |  |  |  |
|            | SEL        | Off             | Secondary input is not selected as the Program output.                                  |  |  |  |  |
|            | (green)    | On              | Secondary input is selected as the Program output.                                      |  |  |  |  |
| SEC        | PRES       | Off             | No valid signal is detected on the Secondary input BNC.                                 |  |  |  |  |
| 320        | (green)    | On              | Valid signal is detected on the Secondary input BNC.                                    |  |  |  |  |
|            | FAIL       | Off             | Secondary input signal is detected as good.                                             |  |  |  |  |
|            | (yellow)   | On              | Secondary input signal is detected as not good.                                         |  |  |  |  |
| G          | PI         | Off             | GPI input is not active.                                                                |  |  |  |  |
| (yel       | low)       | On              | GPI input is active.                                                                    |  |  |  |  |

Table 8. Front Board Edge LED Names and Meaning

# Configuration

The 8972PX module configuration operating parameters are set using the web pages and the Newton Control Panel which require the presence of the 8900NET (Net Card) Network Interface module.

Refer to the following sections for configuration instructions:

- Module Configuration and Monitoring (below)
- Configuration Summary Table (page 83)

# **Module Configuration and Monitoring**

8972PX module configuration and monitoring is performed using a web browser GUI interface or a networked Newton Control Panel when the 8900NET Network Interface module is present in the GeckoFlex frame. Each of these interfaces is described below. In addition, monitoring of signal status can be done with the GPI interface and an SNMP application.

## **8900NET Module Information**

Refer to the *8900NET Network Interface Module Instruction Manual* for information on the 8900NET Network Interface module and setting up and operating the GeckoFlex frame network.

**Note** The 8900NET module in the GeckoFlex frame must be running software version 4.2.0 or higher for proper remote and control panel operation. Upgrade software and instructions for the 8900NET can be downloaded from the Grass Valley web site. See *System Requirements* on page 10.

# **Newton Control Panel Configuration**

A Newton Control Panel (hard and/or soft version) can be interfaced to the GeckoFlex frame over the local network. Refer to the documentation that accompanies the Newton Modular Control System for installation, configuration, and operation information.

Control panel access offers the following considerations for module configuration and monitoring:

- Ability to separate system level tasks from operation ones, minimizing the potential for on-air mistakes.
- Ability to group modular products—regardless of their physical locations—into logical groups (channels) that you can easily manipulate with user-configured knobs.
- Update software for applicable modules and assign frame and panel IP addresses with the NetConfig Networking application.

- Recommended for real-time control of module configuration parameters, providing the fastest response time.
- **Note** Not all module functions are available with the control panel, such as E-MEM and factory default recalls. The available control panel controls for the 8972PX module are listed in Table 12 on page 83.

An example of the Newton Configurator is shown in Figure 16.

| 8972PX     | GeckoFlex                |         |        | Res    | et |
|------------|--------------------------|---------|--------|--------|----|
| Slot       | Frame IP Address         |         |        |        |    |
| 7          | 10 . 16 . 18 .           | 136     | Select | Module | 9  |
| Label      | Description              | Туре    | PID    | IID    | ŀ  |
| PrgOutput  | Program Output           | switch  | 111    | 0      | T  |
| PrgOutStd  | Program Output Standard  | switch  | 113    | 0      |    |
| PrimInStd  | Primary Input Standard   | switch  | 114    | 0      |    |
| SecInStd   | Secondary Input Standard | switch  | 114    | 1      |    |
| AltInStd   | Alternate Input Standard | switch  | 114    | 2      |    |
| PrimInPres | Primary Input Presence   | switch  | 117    | 0      |    |
| SecInPres  | Secondary Input Presence | switch  | 117    | 1      |    |
| AltInPres  | Alternate Input Presence | switch  | 117    | 2      |    |
| SwBckStrgy | Switch Back Strategy     | switch  | 122    | 0      |    |
| SwBckDel   | Switch Back Delay        | control | 123    | 0      | •  |
| •          |                          |         |        |        | ſ  |

Figure 16. Newton Configurator Example

#### Web Browser Interface

The web browser interface provides a graphical representation of module configuration and monitoring.

Use of the web interface offers the following considerations:

- Provides complete access to all module status and configuration functions, including naming of inputs and outputs, factory parameter and name default recalls, E-MEM functions, slot configuration, and SNMP monitoring controls.
- Web access will require some normal network time delays for processing of information.
- Configuration parameter changes may require pressing **Apply** button or **Enter**, upload processing time, and a manual screen refresh to become effective.
- Web interface recommended for setting up module signal and slot names, E-MEMS, and reporting status for SNMP and monitoring.

Refer to the Frame Status page shown in Figure 17. The modules can be addressed by clicking either on a specific module icon in the frame status display or on a module name or slot number in the link list on the left.

Note The physical appearance of the menu displays on the web pages shown in this manual represent the use of a particular platform, browser and version of 8900NET (Net Card) module software. They are provided for reference only. Displays will differ depending on the type of platform and browser you are using and the version of the 8900NET software installed in your system. This manual reflects 8900NET software version 4.3.0, the latest release, using Internet Explorer, the recommended web browser, with Windows XP operating system.

For information on status and fault monitoring and reporting shown on the Status page, refer to *Status Monitoring Summary* on page 73.

Figure 17. GeckoFlex Frame Status Page

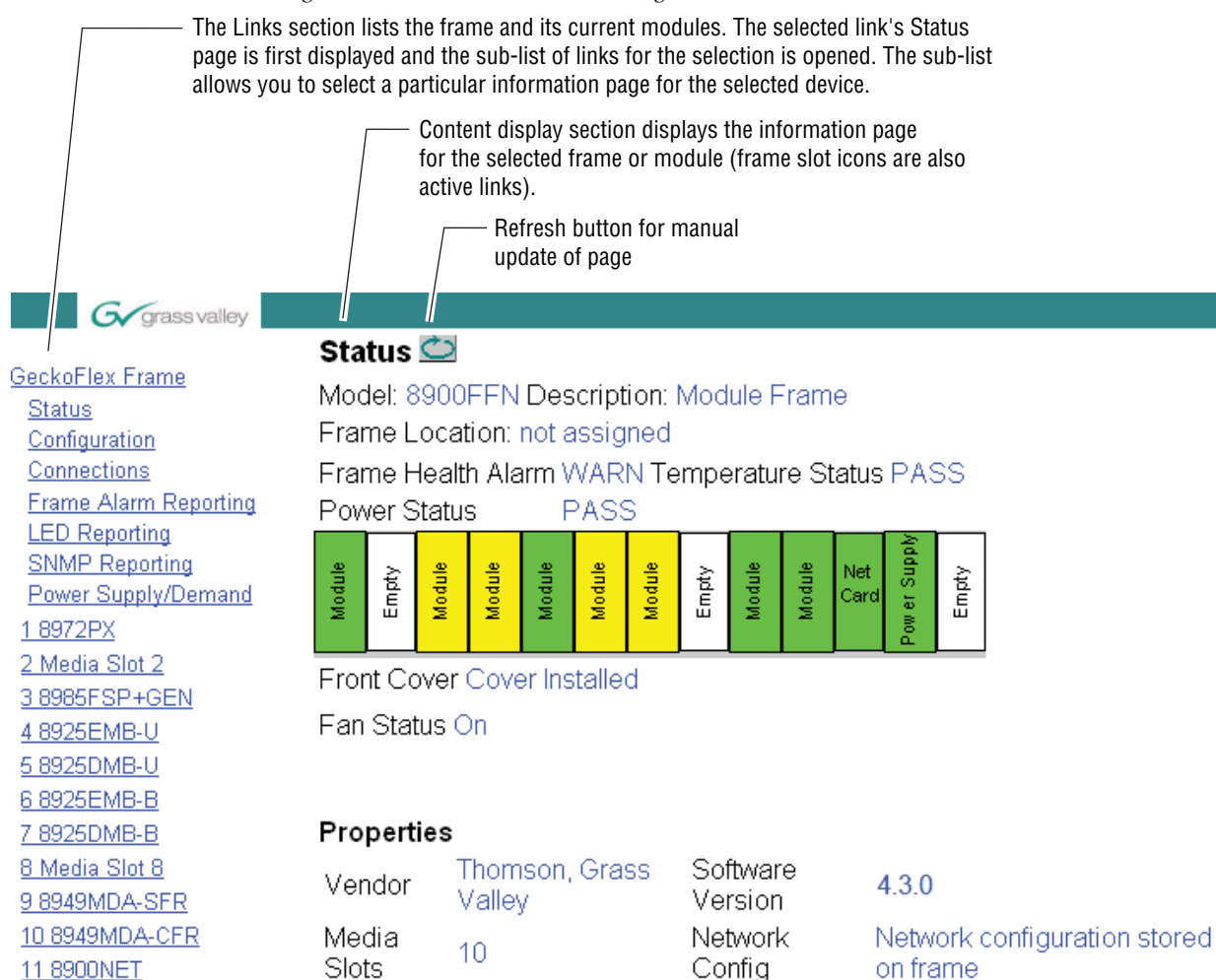

8480\_02r1

12 Power Supply 1

13 Power Supply 2

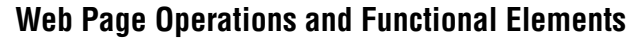

The following conventions and functional elements (shown at left) are used in GeckoFlex web page operations. (The examples shown throughout this manual represent 8900NET software version 4.2.0 or later):

- Pulldown menus allow you to choose selections from a list.
- Clicking on a button performs an immediate action such as recall of defaults, clearing of states, learning configurations, and selecting all or none of a selection.
- Radio buttons are used to make a choice of one parameter in a group.
- Check boxes are used when a selection can be enabled or included in a group. Multiple check box selections or enables can be made for some parameters.
- A **Refresh** button (circular arrow) is provided at the top of each web page for manual refresh to view recently changed parameters.
- Each numerical adjustment control has a **Coarse** adjust button (left and right top double arrows) which increases or decreases the step value by a factor of 10. The **Fine** adjust button (left and right inside single arrows) increases or decreases the step value by 1.

To change a value, use the arrow button controls or enter a value into the number field and select the **Enter** button (\*) or use the **Enter** key on your keyboard. The Status Indicator bar will follow the value selected.

Use the **Low** and **High Limit** buttons to go directly to the lowest and highest limits for the parameter.

After a parameter has been changed, it will take approximately 10 seconds for the change to be entered into the module backup memory. Allow the module enough time to update the change before removing the module from its slot.

- An entry field allows naming of various module functions such as input or output signals, asset tag, and slot identification.
- The **Status** LED icon indicates module status and is a link to the module Status web page where status is reported.

LED colors indicate:

- Green = Pass no problems detected
- Yellow = Configuration error warning
- Red = Fault condition detected (presence of at least one alarm)

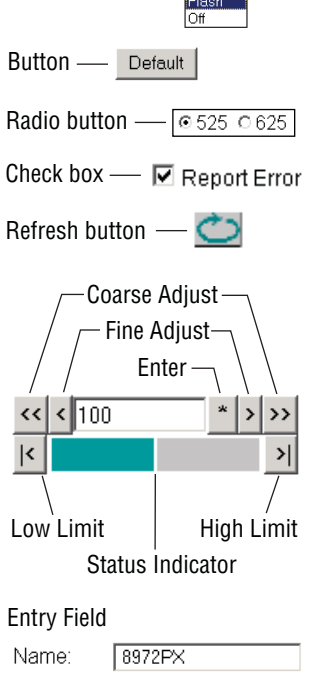

Pulldown Menus Locate Module

Flash 🔻

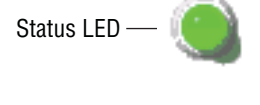

8341\_13r2

#### Web Page Headers

Each configuration web page has a Status and Identification Header as shown in Figure 18. The information provided tells the current status of the following:

- Model and Description are read-only generated by the module.
- **Frame Location** is defined on the 8900 Series GeckoFlex Frame Configuration web page.
- **Slot** number reports the module's location in the frame.
- **Primary Input** reports the presence of a signal on the Primary Input BNC J9, the status of the input (**Good**, **Not Good**, or **Not Monitored**), and the line standard.
- **Secondary Input** reports the presence of a signal on the Secondary Input BNC J10, the status of the input (**Good**, **Not Good**, or **Not Monitored**), and the line standard.
- Alternate Input reports the presence of a signal on the Alternate Input BNC J11, the status of the input (Good, Not Good, or Not Monitored), and the line standard.
- **Program Output** reports the current input present at the Program Output BNCs J5 and J7 (**Primary, Secondary,** or **Alternate**).
- **Backup Candidate** reports the next input that will become active upon Program failure. The Backup Candidate is always different than the Program.

Figure 18. Web Page Header Information

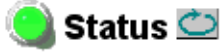

```
Model: 8972PX Description: HD/SD/ASI Protection Switch
Frame Location: not assigned , Slot: 1
```

| Primary Input:    | Present               | Status:    | Good |
|-------------------|-----------------------|------------|------|
| Secondary Input:  | Present               | Status:    | Good |
| Alternate Input:  | Present               | Status:    | Good |
| Program Output:   | Primary Input : Prima | ry In      |      |
| Backup Candidate: | Secondary Input : Se  | condary In |      |

Standard: 480i/59.94 Standard: 720p/59.94 Standard: 1080i/59.94 Standard: 480i/59.94 Standard: 720p/59.94

Defaults

Web pages with configuration parameters each have a **Defaults** button at the bottom of the page to allow resetting of default parameters for only that page. Default values are summarized for all module parameters in Table 12 on page 83.

#### Web Page Links

The web interface GUI provides the following links (see illustration at left) and web pages for the 8972PX modules:

- Status reports Primary, Secondary, and Alternate (if enabled) input signal status, frame bus status, module hardware and software version information, and warning messages (page 49),
- I/O Config shows a graphic representation of inputs and outputs to the module and allows naming of each input and enabling and disabling of module level signal reporting (page 52),
- System Config set the input standard selection, bypass mode, enable Alternate Input usage in Autonomous mode, and set the DVB/ASI packet length (page 55),
- HD/SD Criteria displays what criteria the module is using to determine HD and SD SDI video signal status, reports status of the signal, and allows enabling of EDH/CRC error detection (page 58),
- DVB/ASI Criteria displays what criteria the module is using to determine DVB ASI signal status, reports signal status, allows selection of what PIDs to monitor in the Primary/Secondary and Alternate streams, and provides controls for enabling the Presence and Continuity Error reporting for PIDs selected for monitoring (page 60),
- Output Control allows manual Program output selection, choice of the module switching strategy switch mode (Manual, Maintain Primary, or Maintain Stability), and programming the output BNC pairs (page 62),
- User Settings allows recalling of factory defaults for all module parameters or factory signal names, and provides a save/load configuration file function (page 65), and
- Slot Config provides Locate Module, Slot Identification, and Slot Memory functions along with links to the SNMP, LED Reporting, and Frame Alarm configuration web pages (page 68).

## **Status Web Page**

The Status web page (Figure 19 on page 51) reports the status of, and information about, the front media and rear modules in both graphical (using color to indicate status) and textual formats. It also reports the status of the input video signals to the module, and the Frame Bus status. Video and reference signal reporting can be enabled and disabled to the module level on the I/O Config web page.

In general, graphics and text colors used for status indication are the following:

- Green = Pass signal or reference present, no problems detected.
- Red = Fault fault condition.
- Yellow = Warning signal is absent, has errors, or is mis-configured.
- Gray = Not monitored.

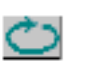

**Note** Always refresh the page first with the **Refresh** button at the top of the page (shown at left) to update the current status of the web page.

#### Web Page Header

The web page header for the 8972PX module is described in detail in *Web Page Headers* on page 47.

#### **Module Physical Structure**

Status is reported for the front and rear modules in the Module Physical Structure graphic as follows:

- Rear Module the presence, name, and status of the rear module is reported in the graphic on the left. If the rear module is the wrong type or missing, the graphic will indicate the status by color and text within the graphic.
- Front Processing Module the presence, name, and status of the front processing module is reported in the graphic on the right. The graphic will indicate the status of the front module by color and text within the graphic.

#### Configuration

Status is reported for each of the following video signals:

- Primary In indicates the status of the signal input to the module at the Primary BNC J9.
- Secondary In indicates the status of the signal input to the module at the Secondary BNC J10.
- Alternate In reports the status of the Alternate signal input connected to BNC J11. (The Alternate input **Reporting** default is **Disable** and must be enabled on the I/O Config web page).
- Frame Bus reports the status of the serial frame bus communication between the 8972PX and the 8900NET modules.
- Outputs signal status is not reported for any video signal outputs for this module. Outputs will be colored gray to indicate this.

#### **Error Reporting**

When the module detects an error, warning messages, such as Signal not Present or Signal not valid, will appear between the lines below the graphic as illustrated in Figure 19 on page 51. Informational messages will also appear in this area.

#### **Module Status**

Module status for the front and rear modules are reported in a read-only section on the right at the bottom of the display.

#### **Front Module Information**

Information about the module, such as part number, serial number, hardware revision and software, firmware, and boot versions, and asset tag number (assigned on the *Slot Config Web Page* on page 68) are given in a read-only section on the left at the bottom of the display. Figure 19. 8972PX Status Web Page

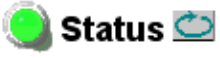

#### Model: 8972PX Description: HD/SD/ASI Protection Switch Frame Location: not assigned , Slot: 1

| Primary Input:    | Present               | Status:    | Good |
|-------------------|-----------------------|------------|------|
| Secondary Input:  | Present               | Status:    | Good |
| Alternate Input:  | Present               | Status:    | Good |
| Program Output:   | Primary Input : Prima | ry In      |      |
| Backup Candidate: | Secondary Input : Se  | condary In |      |

Standard: 480i/59.94 Standard: 720p/59.94 Standard: 1080i/59.94 Standard: 480i/59.94 Standard: 720p/59.94

### Module Physical Structure

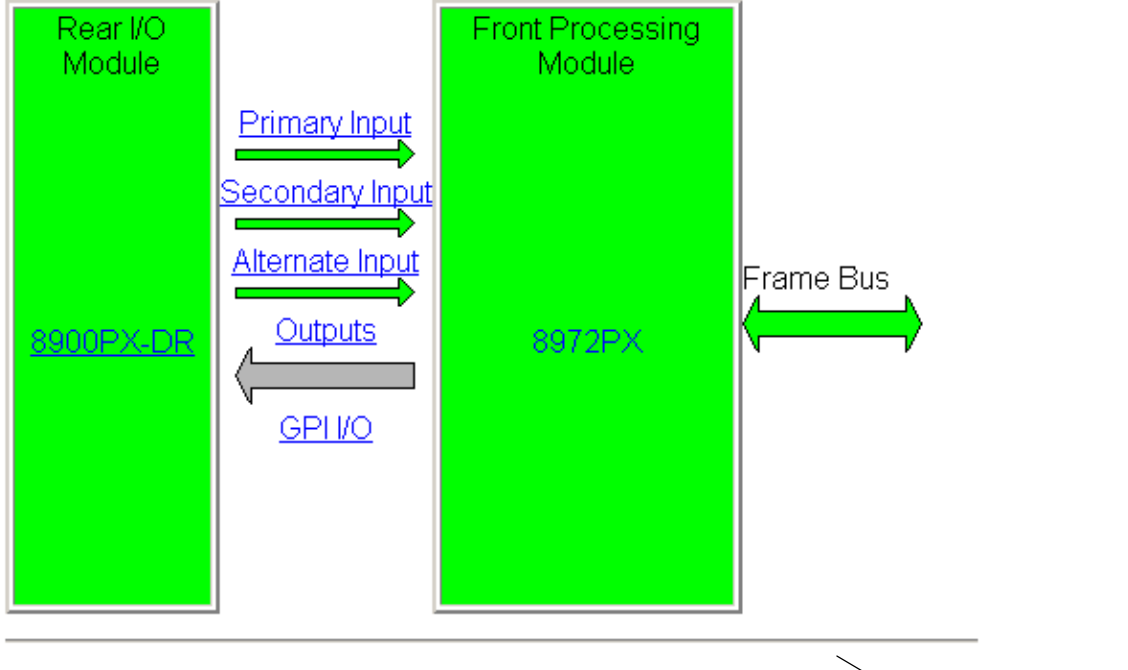

#### Status:

Front Module: PASS Rear Module: PASS

#### Front Module:

Warning messages

Part Number: 771-0324-00 Serial Number: RN0710295748AA Hardware Revision: 00 Firmware Version: 1.0.1 Software Version: 1.1.1 Boot Version: 1.2.0 Asset Tag:

# I/O Config Web Page

 7
 8972PX

 Use
 Status

 this
 I/O Config

 link
 System Config

 HD/SD Criteria
 DVB/ASI Criteria

 DVB/ASI Criteria
 Output Control

 User Settings
 Slot Config

Use the I/O Config web page (Figure 20 on page 53) for the functions outlined below. The illustrated I/O Config web page shows the default settings for signal names and reporting.

#### **Rear Connectors**

All of the input and output connectors on the corresponding 8972PX rear module are illustrated on the I/O Config web page. The inputs can be configured with the following controls:

- **Signal Naming** type the desired input name (up to 12 characters) into the corresponding boxes for each input. The status of each input is indicated by the color of the display.
- **Reporting Enabling** status reporting of each input type to the module level can be enabled or disabled by selecting or deselecting the corresponding checkbox in the **Reporting Enabled** column for each input type. You may disable reporting for inputs not being used if desired to avoid error messages. Disabled signals will be reported as **Not Monitored**.

The **Reporting Enabled** column is also used when an SNMP monitoring application such as NetCentral is installed.

Note The Primary and Secondary input signals Reporting status defaults to **Enabled**. However, the Alternate input defaults to **Disabled** and must be enabled by the user to be able to monitor it as shown in Figure 20 on page 53. Use the **Refresh** button after enabling to update the web page.

Refer to *Status Monitoring Summary* on page 73 for an explanation of the color coding and using an SNMP monitoring application.

**Note** Outputs are not monitored in this application.

Figure 20. I/O Config Web Page – Alternate Input Not Monitored

#### 🥥 I/O Config 竺

Model: 8972PX Description: HD/SD/ASI Protection Switch

| Frame Location: not a | assigned , Slot: 1     |            |               |           |             |
|-----------------------|------------------------|------------|---------------|-----------|-------------|
| Primary Input:        | Present                | Status:    | Good          | Standard: | 480i/59.94  |
| Secondary Input:      | Present                | Status:    | Good          | Standard: | 1080i/59.94 |
| Alternate Input:      | Not Monitored          | Status:    | Not Monitored | Standard: | DVB/ASI     |
| Program Output:       | Primary Input : Primar | y In       |               | Standard: | 480i/59.94  |
| Backup Candidate:     | Secondary Input : Sec  | condary In |               | Standard: | 1080i/59.94 |

#### 8900PX-DR Rear Module Connection

| Signal Names | Reporting |                                   | Right I/O Connectors |            |            |            |                 | Reporting | Signal Names                 |
|--------------|-----------|-----------------------------------|----------------------|------------|------------|------------|-----------------|-----------|------------------------------|
|              |           | Output 1.1                        | J1                   | $\bigcirc$ | $\bigcirc$ | J2         | Output 2.1      |           |                              |
|              |           | Output 1.2                        | J3                   | 0          | $\bigcirc$ | J4         | Output 2.2      |           |                              |
|              |           | Program Output                    | J5                   | $\bigcirc$ | $\bigcirc$ | J6         | Output 3.1      |           |                              |
|              |           | Relay Protected<br>Program Output | J7                   | 0          | $\bigcirc$ | J8         | Output 3.2      |           |                              |
| Primary In   | Enabled   | Primary Input                     | J9                   | $\bigcirc$ | $\bigcirc$ | J10        | Secondary Input | Enabled   | Secondary In                 |
|              |           |                                   |                      |            |            |            |                 |           |                              |
| Signal Names | Reporting |                                   | Lei                  | ft I/O C   | onnect     | ors        |                 | Reporting | Signal Names                 |
| Signal Names | Reporting |                                   | Le                   | ft I/O C   | onnect     | ors<br>J11 | Alternate Input | Reporting | Signal Names                 |
| Signal Names | Reporting | GPLBus                            | GPI                  | ft 1/0 C   | onnect     | ors<br>J11 | Alternate Input | Reporting | Signal Names<br>Alternate In |
| Signal Names | Reporting | GPI Bus                           | Le<br>GPI<br>I/O     | ft I/O C   | onnect     | ors<br>J11 | Alternate Input | Reporting | Signal Names                 |
| Signal Names | Reporting | GPI Bus                           | Le<br>GPI<br>I/O     | ft 1/0 C   | onnect     | J11        | Alternate Input | Reporting | Signal Names                 |

Legend:

Present

Not Present

Not Monitored

#### Figure 21. I/O Config Web Page – Alternate Input Monitored

# 🥥 I/O Config 竺

Model: 8972PX Description: HD/SD/ASI Protection Switch

| Frame Location: not ass | signed , Slot: 1       |           |          |                       |
|-------------------------|------------------------|-----------|----------|-----------------------|
| Primary Input: Pr       | resent                 | Status:   | Good     | Standard: 480i/59.94  |
| Secondary Input: Pr     | resent                 | Status:   | Good     | Standard: 1080i/59.94 |
| Alternate Input: Inv    | valid Format           | Status:   | Not Good | Standard: DVB/ASI     |
| Program Output: Pr      | rimary Input : Primary | y In      |          | Standard: 480i/59.94  |
| Backup Candidate: Se    | econdary Input : Sec   | ondary In |          | Standard: 1080i/59.94 |

#### 8900PX-DR Rear Module Connection

| Signal Names | Reporting | Right I/O Connectors              |                  |            |            |            | Reporting       | Signal Names |                              |
|--------------|-----------|-----------------------------------|------------------|------------|------------|------------|-----------------|--------------|------------------------------|
|              |           | Output 1.1                        | J1               | 0          | $\bigcirc$ | J2         | Output 2.1      |              |                              |
|              |           | Output 1.2                        | J3               | $\bigcirc$ | $\bigcirc$ | J4         | Output 2.2      |              |                              |
|              | •         | Program Output                    | J5               | $\bigcirc$ | $\bigcirc$ | J6         | Output 3.1      |              |                              |
|              |           | Relay Protected<br>Program Output | J7               | 0          | $\bigcirc$ | J8         | Output 3.2      |              |                              |
| Primary In   | Enabled   | Primary Input                     | J9               | $\bigcirc$ | $\bigcirc$ | J10        | Secondary Input | Enabled      | Secondary In                 |
|              |           |                                   |                  |            |            |            |                 |              |                              |
| Signal Names | Reporting |                                   | Le               | ft I/O C   | onnect     | ors        |                 | Reporting    | Signal Names                 |
| Signal Names | Reporting |                                   | Le               | ft I/O C   | onnect     | ors<br>J11 | Alternate Input | Reporting    | Signal Names                 |
| Signal Names | Reporting | GPI Bus                           | Le               | ft 1/0 C   | onnect     | ors<br>J11 | Alternate Input | Reporting    | Signal Names<br>Alternate In |
| Signal Names | Reporting | GPI Bus                           | Le<br>GPI<br>I/O | ft 1/0 C   | onnect     | J11        | Alternate Input | Reporting    | Signal Names                 |
| Signal Names | Reporting | GPI Bus                           | Le<br>GPI<br>I/O | ft I/O C   | onnect     | ors<br>J11 | Alternate Input | Reporting    | Signal Names                 |

#### Legend:

Present

Not Present

Not Monitored

# System Config Web Page

7 8972PX Status Use <u>I/O Config</u> this <u>System Config</u> <u>Ink</u> <u>HD/SD Criteria</u> <u>DVB/ASI Criteria</u> <u>Output Control</u> <u>User Settings</u> <u>Slot Config</u> Use the System Config web page (Figure 23 on page 57) to set the following system configuration parameters for the module:

#### **Input Standard Selection**

Select the input standard for all inputs to the module with the Input Standard pulldown. In **Auto** mode, the 8972PX module automatically detects the standard of the incoming video on the Primary, Secondary, and Alternate inputs. If only one of the standards below is selected as the input standard, only that standard will be recognized and considered valid for all inputs to the module.

The 8972PX allows the standards listed below to be detected by the module:

- Auto
- DVB/ASI
- HD 1080i/59.94
- HD 720p/59.94
- HD 1080i/50
- HD 720p/50
- SD 480i/59.94
- SD 576i/50

#### **Bypass Mode**

Use the Bypass Mode control to select from one of the following modes:

- Passive Bypass Only used primarily for a maintenance mode as described in *Passive Bypass Only Mode* on page 26.
- Active Processing Enabled using this mode, one of two autonomous switching strategies on the module determine when the Program Output has become invalid and the module should switch to the backup candidate. Refer to *Autonomous Mode* on page 16 for a detailed explanation of this mode. Primary, Secondary, and Alternate signals are monitored for presence, status, and line standard. The Alternate Input must be enabled for usage in autonomous switch mode as described next.

Figure 22. Module in Passive Bypass Mode

#### 일 System Config 竺

Model: 8972PX Description: HD/SD/ASI Protection Switch Frame Location: not assigned , Slot: 1

| Primary Input:    | Present                | Status:    | Bypassed | Standard:             |
|-------------------|------------------------|------------|----------|-----------------------|
| Secondary Input:  | Not Monitored          | Status:    | Bypassed | Standard: Unknown     |
| Alternate Input:  | Present                | Status:    | Good     | Standard: 1080i/59.94 |
| Program Output:   | Primary Input : Primar | y In       |          | Standard:             |
| Backup Candidate: | Secondary Input : Sec  | condary In |          | Standard: Unknown     |

#### Alternate Input Usage in Autonomous Switch Mode

To include the Alternate Input on BNC J11 as a possible backup candidate in the Autonomous mode, select the **Enable** radio button. The default is **Disable**.

#### **DVB/ASI** Packet Length

Set the DVB/ASI packet length to the correct number of bytes for the DVB/ASI signal you are using by selecting the **188** or **204** radio button.

Figure 23. System Config Web Page

| 🥥 System Confi      | ig Ċ                   |             |        |
|---------------------|------------------------|-------------|--------|
| Model: 8972PX Des   | cription: HD/SD/ASIF   | Protection  | Switch |
| Frame Location: not | assigned , Slot: 1     |             |        |
| Primary Input:      | Present                | Status:     | Good   |
| Secondary Input:    | Present                | Status:     | Good   |
| Alternate Input:    | Present                | Status:     | Good   |
| Program Output:     | Primary Input : Prima  | ary In      |        |
| Backup Candidate    | : Secondary Input : Se | econdary Ir | 1      |
|                     |                        |             |        |

Standard: 480i/59.94 Standard: 720p/59.94 Standard: 1080i/59.94 Standard: 480i/59.94 Standard: 720p/59.94

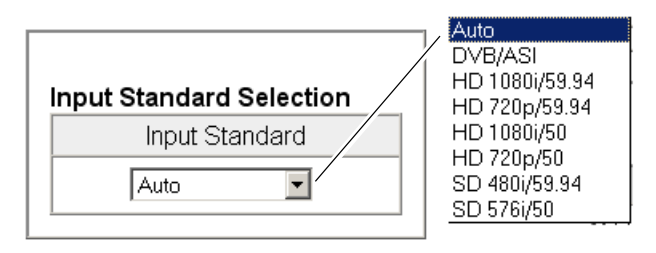

#### Bypass Mode

Bypass Mode Control

○ Passive Bypass Only • Active Processing Enabled

| Alternate Input Usage in Autonomous S | witch Mode         |
|---------------------------------------|--------------------|
| Use Alternate Input                   | ⊙ Disable O Enable |

| DVB/ASI Packet Length    |             |
|--------------------------|-------------|
| Packet Length (in Bytes) | ⊙ 188 C 204 |
|                          |             |

Defaults

# HD/SD Criteria Web Page

7 8972PX Status I/O Config Use System Config this HD/SD Criteria Iink DVB/ASI Criteria Output Control User Settings Slot Config Use the HD/SD Criteria web page (Figure 24 on page 59) to set up the criteria for determining whether a signal is good or not good. This example illustrates an EDH error where EDH/CRC Errors are not part of the criteria.

#### Valid Signal Criteria

This section lists the criteria always enabled for determining signal health. These criteria cannot be disabled. For an overview of these criteria, refer to *HD/SD Criteria* on page 17.

To use EDH/CRC Errors as part of signal health criteria, select the EDH/CRC Errors **Enable** checkbox.

#### EDH/CRC Threshold

If EDH/CRC Errors checkbox has been selected, use this section to set the amount of erroneous fields and erroneous total fields that the module will allow an EDH/CRC error to occur before reporting an error. This setting applies at all input signals, Primary, Secondary, and Alternate.

#### **Error Reporting**

If an error has been detected, it will be reported next to the signal name (**Errors**). Use the corresponding **Reset** button to reset the error log and see if the signal has recovered. If there are no errors the status will report **None**.

#### **Reset All Button**

Use the **Reset All** button to reset all three error counters.

#### Figure 24. HD/SD Criteria Web Page

# 🥥 HD/SD Criteria 竺

#### Model: 8972PX Description: HD/SD/ASI Protection Switch Frame Location: not assigned , Slot: 1

| Primary Input:    | Present               | Status:    | Good |
|-------------------|-----------------------|------------|------|
| Secondary Input:  | Present               | Status:    | Good |
| Alternate Input:  | Present               | Status:    | Good |
| Program Output:   | Primary Input : Prima | ry In      |      |
| Backup Candidate: | Secondary Input : Se  | condary In |      |

Standard: 480i/59.94 Standard: 720p/59.94 Standard: 1080i/59.94 Standard: 480i/59.94 Standard: 720p/59.94

#### Warning: Primary SD Input Has No EDH Inserted

| Valid Signal Criteria |                |
|-----------------------|----------------|
| Carrier Detect        | Always Enabled |
| Serial Lock           | Always Enabled |
| Invalid Format        | Always Enabled |
| SMPTE Presence        | Always Enabled |
| SMPTE TRS Errors      | Always Enabled |
| EDH/CRC Errors        | □ Enable       |

#### EDH/CRC Threshold

| Input Signal    | Signal Name  | CRC/EDH Error Threshold                  |  |  |  |
|-----------------|--------------|------------------------------------------|--|--|--|
| Primary Input   | Primary In   |                                          |  |  |  |
| Secondary Input | Secondary In | 4 💌 Erroneous Fields / 16 💌 Total Fields |  |  |  |
| Alternate Input | Alternate In |                                          |  |  |  |

#### Errors Reporting

| Input Signal    | Signal Name  | Detected Errors |           |  |
|-----------------|--------------|-----------------|-----------|--|
| Primary Input   | Primary In   | None            | Reset     |  |
| Secondary Input | Secondary In | None            | Reset     |  |
| Alternate Input | Alternate In | None            | Reset     |  |
|                 |              |                 |           |  |
|                 |              |                 | Reset All |  |

Defaults

## **DVB/ASI Criteria Web Page**

7 8972PX Status I/O Config System Config Use HD/SD Criteria this DVB/ASI Criteria link Output Control User Settings Slot Config Use the DVB/ASI Criteria web page (Figure 25 on page 61) to monitor the health of a DVB ASI input signal on the Primary/Secondary and Alternate inputs and enable additional criteria for the signal presence and continuity error detection for input streams. Use the **Reset All** button at the bottom of the web page to reset all errors. A DVB/ASI packet length of 188 or 204 can be selected on the System Config web page (see page 55).

#### Valid Signal Criteria

This section lists the criteria always enabled for determining DVB ASI signal health. These criteria cannot be disabled. For an overview of this DVB ASI criteria, refer to *DVB ASI Criteria* on page 18.

#### **Transport Stream Errors Reporting**

This section summarizes if any of the DVB ASI Valid Signal Criteria errors have been detected on the Primary, Secondary, or Alternate inputs by reporting an error. Use the corresponding **Reset** button to reset the error log to see if the signal has recovered. When there are no errors since the last reset, this will report **None** as shown in Figure 25 on page 61.

#### Stream Criteria, Primary Input

This section allows you to choose up to four PID bit rates to monitor on the Primary Stream (from 0 to 8191). The default values are 0-3 as shown in Figure 25 on page 61. The accuracy of the bit rate is +/- 1.5 kbps.

**Note** Monitoring a PID with a bit rate equal to or less than 1.5 kbps is not recommended because a wrong error report may occur due packets not evenly spaced in the transport stream. Refer to *DVB ASI Criteria* on page 18 for an overview of these criteria.

Presence (defined as one packet per second) and Continuity Error criteria can also be enabled as desired for each PID stream. The sensitivity of the continuity errors is two errors occurring over the last 100 MPEG packets will be considered an error condition that will switch the input to the Backup Candidate. The Continuity Errors Detected log can be reset with the corresponding **Reset** button.

#### Stream Criteria, Secondary Stream

The Secondary stream inputs follow the Primary and will be reported as read-only values. Use the **Reset** button to reset each stream if errors occur.

#### **Alternate Stream**

For the Alternate input stream, the PIDs to be monitored and the Presence and Continuity Error Criteria can be user-defined in the same manner as explained for the Primary stream above. The Alternate stream is independent of the Primary/Secondary DVB ASI streams.

#### Figure 25. DVB/ASI Criteria Web Page

#### 🔵 DVB/ASI Criteria 竺

Model: 8972PX Description: HD/SD/ASI Protection Switch

Frame Location: not assigned Slot: 1

| Primary Input:    | Present                | Status:    | Good | Standard: DVB/ASI |
|-------------------|------------------------|------------|------|-------------------|
| Secondary Input:  | Present                | Status:    | Good | Standard: DVB/ASI |
| Alternate Input:  | Present                | Status:    | Good | Standard: DVB/ASI |
| Program Output:   | Primary Input : Primar | y In       |      | Standard: DVB/ASI |
| Backup Candidate: | Secondary Input : Sec  | condary In |      | Standard: DVB/ASI |

| Valid Signal Criteria |                | Transport Stream Err | ors Repor | ting        |
|-----------------------|----------------|----------------------|-----------|-------------|
| Carrier Detect        | Always Enabled | Input Signal         | Deteo     | cted Errors |
| Serial Lock           | Always Enabled | Primary Input        | None      | Reset       |
| Invalid Format        | Always Enabled | Secondary Input      | None      | Reset       |
| MPEG2 TS Lock         | Always Enabled | Alternate Input      | None      | Reset       |

#### Stream Criteria, Primary Input

|         | Criteria  |          |                      |           |                   |          |
|---------|-----------|----------|----------------------|-----------|-------------------|----------|
| Stream  | PID Value | Presence | Continuity<br>Errors | Bit Rate  | Continuity Errors | Detected |
| Stream1 | 0         | □ Enable | □ Enable             | 17.0 kbps | None              | Reset    |
| Stream2 | 1         | 🗹 Enable | □ Enable             | 17.0 kbps | None              | Reset    |
| Stream3 | 101       | □ Enable | 🗹 Enable             | 8.2 Mbps  | Errors            | Reset    |
| Stream4 | 17        | □ Enable | Enable               | 1.5 kbps  | None              | Reset    |

#### Stream Criteria, Secondary Input

|         |           | Crite    | ria                  |           |                   |          |
|---------|-----------|----------|----------------------|-----------|-------------------|----------|
| Stream  | PID Value | Presence | Continuity<br>Errors | Bit Rate  | Continuity Errors | Detected |
| Stream1 | 0         | Disable  | Disable              | 17.0 kbps | None              | Reset    |
| Stream2 | 1         | Enable   | Disable              | 17.0 kbps | None              | Reset    |
| Stream3 | 101       | Disable  | Enable               | 8.2 Mbps  | Errors            | Reset    |
| Stream4 | 17        | Disable  | Disable              | 1.5 kbps  | None              | Reset    |

#### Stream Criteria, Alternate Input

|         |           | Criter          | ria                  |           |                   |           |  |  |
|---------|-----------|-----------------|----------------------|-----------|-------------------|-----------|--|--|
| Stream  | PID Value | Presence        | Continuity<br>Errors | Bit Rate  | Continuity Errors | Detected  |  |  |
| Stream1 | 0         | □ Enable        | □ Enable             | 15.5 kbps | None              | Reset     |  |  |
| Stream2 | 1         | <b>⊡</b> Enable | □ Enable             | 15.5 kbps | None              | Reset     |  |  |
| Stream3 | 17        | Enable          | Enable               | 1.5 kbps  | None              | Reset     |  |  |
| Stream4 | 101       | □ Enable        | 🗹 Enable             | 8.2 Mbps  | None              | Reset     |  |  |
|         |           |                 |                      |           |                   |           |  |  |
|         |           |                 |                      |           |                   | Reset All |  |  |

Defaults

# **Output Control Web Page**

7 8972PX Status I/O Config System Config HD/SD Criteria Use DVB/ASI Criteria this Output Control link User Settings Slot Config Use the Output Control web page (Figure 26 on page 63) for the following:

#### **Program Output Selection**

Any input signal can be forced to the output manually by selecting the **Force Primary, Force Secondary**, or **Force Alternate** buttons. When one of the **Force** buttons is selected, the button is highlighted and the **Manual** mode becomes the Switch mode selection in the Switching Strategy section.

#### **Switching Strategy**

This section of the web page allows you to select the Switching Strategy Switch Mode for the module from one of the two autonomous modes, Maintain Primary or Maintain Stability, or the Manual mode. Refer to *Autonomous Mode* on page 16 for an overview of how the autonomous modes work. The Manual control modes are summarized in *Manual Switching Controls* on page 13.

Select one of the Switch Mode radio buttons to set the Switching Strategy:

- Maintain Primary switches the Primary input back to the Program output when it becomes good again in the amount of time set by the Switchback Delay control. The Switchback Delay control (for Maintain Primary only) allows the user to set the amount of time (0 to 254 seconds) between switching from the Backup Candidate (Secondary or Alternate) back to the restored Primary.
- **Maintain Stability** maintains the Primary or Secondary input as long as their signals remain good to provide the most stable signal state.
- **Manual** when the Switch Mode selection is set for Manual, the currently active Program output signal **Force** button will be highlighted on the Output Control web page (unless the GPI interface is controlling the Program Output as shown in Figure 27 on page 64). Any of the manual switching controls can be then be used to change the input.

#### **Programmable Outputs Selection**

The three output BNC pairs, Output 1.1 and 1.2 (BNC J1 and J3), Output 2.1 and 2.2 (BNC J2 and J4), and Output 3.1 and 3.2 (BNC J6 and J8), can each be programmed to output any of five signal choices in the input pulldown for each pair. These outputs are independent of manual control.

The five choices are the following:

- Program
- Backup Candidate
- Primary Input
- Secondary Input
- Alternate Input

Figure 26. Output Control Web Page

| 🥥 Output Contro                             | ol 😂                                      |                    |              |                                                |
|---------------------------------------------|-------------------------------------------|--------------------|--------------|------------------------------------------------|
| Model: 8972PX Desc<br>Frame Location: not a | ription: HD/SD/ASLP<br>assigned : Slot: 1 | rotection (        | Switch       |                                                |
| Primary Input:<br>Secondary Input:          | Present<br>Present                        | Status:<br>Status: | Good<br>Good | Standard: 1080i/59.94<br>Standard: 1080i/59.94 |
| Alternate Input:                            | Present                                   | Status:            | Good         | Standard: 1080i/59.94                          |
| Program Output:<br>Backup Candidate:        | Secondary Input : Primal                  | y in<br>condary In |              | Standard: 1080i/59.94<br>Standard: 1080i/59.94 |

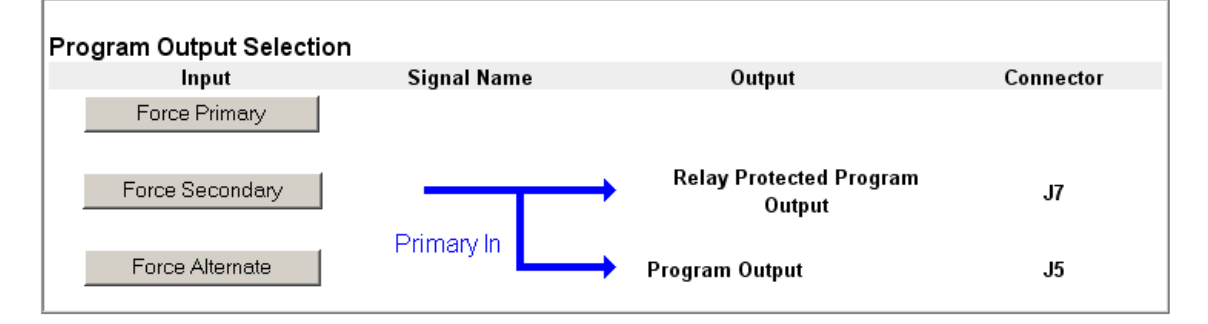

| Switching Strategy                                           |                                                |
|--------------------------------------------------------------|------------------------------------------------|
| Switch Mode : Autonomous                                     | Maintain Primary ○ Maintain Stability ○ Manual |
| Program Switchback Delay<br>(For Maintain Primary Mode Only) | Switchback Delay (sec)                         |
|                                                              |                                                |

| Input   | Signal Name | Output     | Connecto |
|---------|-------------|------------|----------|
| Program | □ ────      | Output 1.1 | J1       |
|         | Primary In  | Output 1.2 | J3       |
| Program | ∃ →         | Output 2.1 | J2       |
|         | Primary In  | Output 2.2 | J4       |
| Program | ∃ →         | Output 3.1 | J6       |
|         | Primary In  | Output 3.2 | J8       |

Defaults

### **GPI** Control

When the external GPI interface is controlling the Program Output selection (any of the four GPI control lines are activated by contact closure), the module web pages will indicate this with a message in red stating: **GPI is controlling the Program Output Selection** as shown in the example of the Output Control web page in Figure 27.

Under the Switching Strategy section of this web page, the Switch Mode of the module will be changed to **Manual**. A warning will also appear in this section stating: **Remote and Local Program Output Selection Disabled**. In this state, no other manual switching or remote controls will be able to change the Program Output until all contact closures are disabled on all four GPI control lines.

When GPI control is disabled, the module will be in Manual mode and can be controlled using any of the manual switching controls or the user can switch the module back to an autonomous mode by selecting either Maintain Primary or Maintain Stability as the Switch Mode using the Output Control web page, the Newton Control Panel, or SNMP controls.

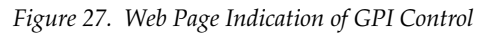

#### 일 Output Control 竺

Model: 8972PX Description: HD/SD/ASI Protection Switch Frame Location: not assigned , Slot: 1 Primary Input: Present Status: Good Standard: 1080i/59.94 Secondary Input: Good Standard: 1080i/59.94 Present Status: Alternate Input: Good Standard: 1080i/59.94 Present Status: Program Output: Primary Input : Primary In Standard: 1080i/59.94 Backup Candidate: Secondary Input : Secondary In Standard: 1080i/59.94

#### GPI is Controlling the Program Output Selection

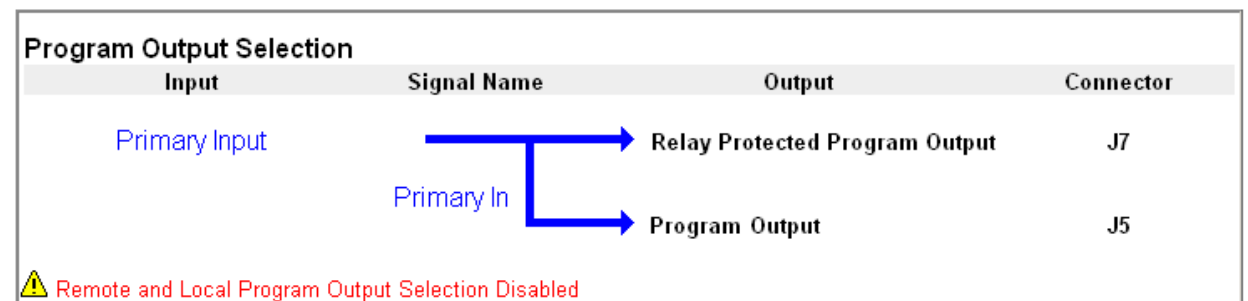

| Switching Strategy                                           |                                                  |
|--------------------------------------------------------------|--------------------------------------------------|
| Switch Mode : Manual                                         | O Maintain Primary O Maintain Stability ⊙ Manual |
| Program Switchback Delay<br>(For Maintain Primary Mode Only) | I     Delay (sec)                                |

## **User Settings Web Page**

7 8972PX Status I/O Config System Config HD/SD Criteria DVB/ASI Criteria Use Output Control this User Settings link Slot Config The User Settings web page (Figure 28) provides buttons for recalling factory defaults and File Operations for saving and recalling user settings.

Use the two buttons at the bottom of the web page to do the following:

- Set Factory Defaults select the **Set Factory Defaults** button to recall factory settings to the module. Defaults for all module parameters are listed in Table 12 on page 83.
- Set Factory Names select the **Set Factory Names** button to recall the input signal factory names on the I/O Config web page (page 52).

The File Operations **Save to**... and **Load from**... functions explained below are provided for saving the current module configuration to a file or loading a previously saved file.

Figure 28. User Settings Web Page

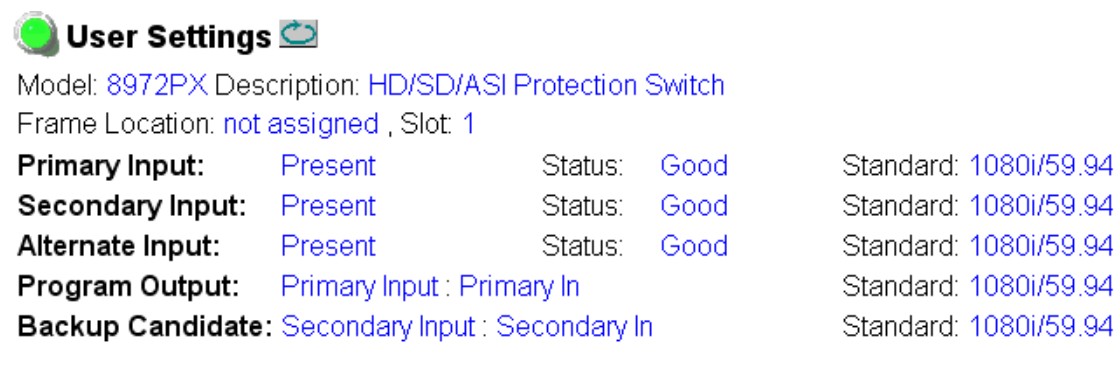

#### **File Operations**

| Save to              | Load fro | om                      |
|----------------------|----------|-------------------------|
| Set Factory Defaults |          | Recall factory settings |
| Set Factory Names    |          | Recall factory names    |

#### **File Operations**

Configuration files from the 8972PX module may be saved to a file and stored offline for later recall. To save a file, do the following:

- 1. Save the current configuration on the module to a file by selecting the **Save to**... button which will bring up the File Download screen (not shown).
- 2. In the File Download screen select Save.
- **3.** This will bring up the Save As screen shown in Figure 29 on page 66.

4. Enter a name in the File name field. This file is saved as a .bin type.

Figure 29. Save As Screen

| Save As                           |                             |                                   |   |         | <u>? ×</u>     |
|-----------------------------------|-----------------------------|-----------------------------------|---|---------|----------------|
| Save ir                           | n: 📴 User_Settting          | _GeckoFlex_Frame                  | • | G 🕫 📂 🖽 | •              |
| My Recent<br>Documents<br>Ocsktop |                             |                                   |   |         |                |
| My Documents                      |                             |                                   |   |         |                |
| My Computer                       |                             |                                   |   |         |                |
| My Network<br>Places              | File name:<br>Save as type: | 8972PX_slot7.bin<br>.bin Document |   | •       | Save<br>Cancel |

To load and recall a file, do the following:

- 1. Selecting the Load From... button on the User Settings web page (Figure 28 on page 65) which will bring up the Load Settings web page shown in Figure 30.
- **2.** Enter a path and file name or select **Browse**... to locate the directory where the files have been saved.

Figure 30. Load Settings Web Page

# 🥘 Load Settings 竺

Model: 8972PX Description: HD/SD/ASI Protection Switch Frame Location: not assigned , Slot: 7

Load settings from file ...

| Enter filename: |      |   |        | Browse |
|-----------------|------|---|--------|--------|
|                 | Load | C | Cancel |        |

**3**. This will bring up the Choose File screen shown in Figure 31.

Figure 31. Choose File Screen

| Choose file                       |                                                                                                    | ? ×            |
|-----------------------------------|----------------------------------------------------------------------------------------------------|----------------|
| Look in:                          | 🔁 User_Settting_GeckoFlex_Frame 🔽 🗧 🖻 📸 🖬 🛪                                                                                                    |                |
| My Recent<br>Documents<br>Desktop | 8972PX_slot7.bin                                                                                                    |                |
| My Documents                      |                                                                                                    |                |
| My Network<br>Places              | File name:     Image: Image: Ima | Open<br>Cancel |

- **4.** Select a file to load and then press **Open** to bring the file into the filename field.
- **5.** Press the **Load** button in the Load From... web page (Figure 30 on page 66) to load the file to the module.

# **Slot Config Web Page**

7 8972PX Status I/O Config System Config HD/SD Criteria DVB/ASI Criteria Output Control Use this Slot Config Use the Slot Config web page shown in Figure 32 on page 69 to perform the following functions on the module:

#### **Locate Module**

Selecting **Flash** from the **Locate Module** pulldown flashes the yellow COMM and CONF LEDs on the front of the module so it can be located in the frame.

#### **Slot Identification**

You may identify the module by typing a specific name in the **Name** field. The assigned name is stored on the 8900NET module and travels with the 8900NET module if it is moved to another frame. Select **Default** to enter the factory default module name.

An asset identification may be entered in the **Asset Tag** field. This will appear on the module Status web page and in the NetConfig inventory report.

#### **Slot Memory**

The slot configuration for each media module is automatically polled and refreshed periodically (about every 50 minutes) by the 8900NET module when the **Always Slot Refresh** checkbox on the 8900NET Configuration web page (with 4.3.0 software) and/or the **Restore upon Install** checkbox on any media module Slot Config web page is selected.

When the **Restore upon Install** checkbox on any media module Slot Config web page has been selected, the current configuration from that module is saved in slot memory on the 8900NET module. This allows the current module to be removed and when another module of the same part number, and software version is installed, the configuration saved to the 8900NET module will be downloaded to the installed module. The **Restore upon Install** checkbox must be selected before the current module with the saved configuration is removed.

**Note** Make sure all modules of the same model type are running the same software version and have the same part number silk-screened on the printed circuit board. Downloading a configuration to a module with a different software version or part number can produce unexpected results.

If a different type of module is installed in this slot, a warning message will state that the original module type has been replaced with another module type. In this case, a **Clear** button will appear allowing you to clear the stored configuration from the previous module.

You may also select the **Learn Module Config** button at any time to save the current configuration for this slot. The configuration is saved on the 8900NET module. If the 8900NET module is removed or powered down, the stored configurations are not saved.

Figure 32. Slot Config Web Page

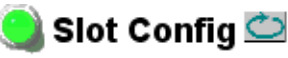

Model: 8972PX Description: HD/SD/ASI Protection Switch Frame Location: not assigned , Slot: 1

#### Locate Module

Off 💌

#### Slot Identification

| Name:      | 8972PX | Default |
|------------|--------|---------|
| Asset Tag: |        |         |

#### Slot Memory

Restore upon Install

Learn Module Config

Frame Health Reports

LED Reports

SNMP Trap Reports

When no **Restore upon Install** checkboxes on any of the media module Slot Config web pages are selected and the **Always Slot Refresh** checkbox on the 8900NET Configuration web page is unchecked, the slot refresh polling function on the 8900NET module will be disabled. See the **Always Slot Refresh** checkbox description in the 8900NET (Net Card) Network Interface Module Instruction Manual for more details.

Note Uncheck the **Restore Upon Install** button before downloading new software.

#### **Frame Health Reporting**

This web page allows configuration of the alarms and warnings that are reported to the external Frame Health Alarm connector on the rear of the GeckoFlex frame. Refer to *8900NET Instruction Manual* for more details.

#### **LED Reports Link**

Select the LED Reports link to open the 8900NET LED Reporting web page. Normally, every module in the frame will report to the 8900NET module any Fault, Signal Loss, Reference Loss, or Config Error conditions. These conditions will be reflected by the status LEDs on the 8900NET module. Using this web page, any of these conditions can be disabled from being reported to the 8900NET module for each individual module and other components (power supplies, fans) in the frame

#### **SNMP Trap Reports Link**

Select the SNMP Trap Reports link to open the 8900NET SNMP Reporting web page. This link will only be present when SNMP Agent software has been installed on the 8900NET module. This web page allows configuration of which alarms and warnings that are reported to the SNMP management software.

Refer to the *8900NET Instruction Manual* for complete details on using the 8900NET web pages.

# Software Updating

Software updating of the 8972PX modules is done using either an microSD card or the NetConfig Networking Application PC option. The microSD card method is recommended for speed of upload but parts required for this method must be purchased by the customer.

The NetConfig application is available free of charge from the Grass Valley web site. Updating new software with NetConfig is a slightly longer process.

Instructions for using both procedures are given in the 8972PX Release Notes when updated software updates become available. Check the Grass Valley web site for update information.

All modular product documentation can be found in PDF format on the Grass Valley web site at this link:

www.grassvalley.com/docs/modular

# **Specifications**

| Table 9. | 8972PX | Specifications |
|----------|--------|----------------|
|----------|--------|----------------|

| Parameter                                              | Value                                                                                                    |  |  |  |
|--------------------------------------------------------|----------------------------------------------------------------------------------------------------|--|--|--|
| Serial Digital Inputs (Relay-Protected): J9 and J10    |                                                                                                    |  |  |  |
| Serial digital input types                             | HD: SMPTE 292M:                                                                                                    |  |  |  |
|                                                        | • HD 1080i/59.94                                                                                                    |  |  |  |
|                                                        | • HD 720p/59.94                                                                                                    |  |  |  |
|                                                        | • HD 1080i/50                                                                                                    |  |  |  |
|                                                        | • HD 720p/50                                                                                                    |  |  |  |
|                                                        | SD: SMPTE 259M-C:                                                                                                    |  |  |  |
|                                                        | • SD 480i/59.94                                                                                                    |  |  |  |
|                                                        | • SD 576i/50                                                                                                    |  |  |  |
|                                                        | DVB-ASI compliant                                                                                                    |  |  |  |
| Number of links                                        | 2 x 1 (J9/J10: HD/SD/ASI In A, B to Protected Program Output through relays)                                                                                                    |  |  |  |
| Input return loss                                      | >12 dB (5 MHz -1.485 MHz)                                                                                                    |  |  |  |
| Line impedance                                         | 75 ohm                                                                                                    |  |  |  |
| Maximum insertion loss                                 | 1 dB                                                                                                    |  |  |  |
| Recommended maximum cable length (in/out) <sup>1</sup> | HD: 100 meters Belden 1694A<br>SD: 300 meters Belden 1694A                                                                                                    |  |  |  |
| Serial Digital Input (Unproted                         | cted): J11                                                                                                    |  |  |  |
| Number of inputs                                       | 1 (J11: HD/SD/ASI Alternate In)                                                                                                    |  |  |  |
| Jitter tolerance                                       | RP184-1996 compliant                                                                                                    |  |  |  |
| Connector type                                         | BNC                                                                                                    |  |  |  |
| Input impedance                                        | 75 ohm                                                                                                    |  |  |  |
| Input return loss                                      | >15 dB (5 MHz to 1.485 MHz)                                                                                                    |  |  |  |
| Maximum cable equalization                             | HD: 140 meters Belden 1694A<br>SD: 350 meters Belden 1694A                                                                                                    |  |  |  |
| Serial Digital Output (Relay-                          | Protected): J7                                                                                                    |  |  |  |
| Serial digital output types                            | See Serial Digital Inputs (Relay-Protected)                                                                                                    |  |  |  |
| Program outputs                                        | 1 (J7: Relay-Protected Program)                                                                                                    |  |  |  |
| Connector type                                         | BNC                                                                                                    |  |  |  |
| Output impedance                                       | 75 ohm                                                                                                    |  |  |  |
| Equalization                                           | Yes                                                                                                    |  |  |  |
| Reclocking                                             | Yes                                                                                                    |  |  |  |
| Timing jitter (HPF 10 Hz)                              | HD/SD: < 1 UI/ < 0.2 UI                                                                                                    |  |  |  |
| Alignment jitter                                       | HD/SD: < 0.2 UI (HPF 100kHz)/<0.2 UI (HPF 1 kHz)                                                                                                    |  |  |  |
| Output return loss                                     | > 15 dB (5 MHz-1.485 MHz)                                                                                                    |  |  |  |
| Recommended maximum cable length (in/out) <sup>1</sup> | HD: (100 meters - input length) Belden 1694A<br>SD: (300 meters - input length) Belden 1694A                                                                                                    |  |  |  |
| Serial Digital Outputs: J1/J3,                         | J2/J4, J6/J8, J5                                                                                                    |  |  |  |
| Serial digital output types                            | See Serial Digital Input (Relay-Protected)                                                                                                    |  |  |  |
| Number of programmable outputs                         | 6 (3 x 2): output user-configurable as Program, Backup. Primary Input,<br>Secondary Input, or Alternate Input<br>J1/J3: Outputs 1.1 and 1.2<br>J2/J4: Outputs 2.1 and 2.2<br>J6/J8: Outputs 3.1 and 3.2 |  |  |  |

| Parameter                                                              | Value                                                                                                    |  |
|------------------------------------------------------------------------|----------------------------------------------------------------------------------------------------|--|
| Program outputs                                                        | 1 (J5: Program)                                                                                                    |  |
| Connector type                                                         | BNC                                                                                                    |  |
| Output impedance                                                       | 75 ohm                                                                                                    |  |
| Equalization                                                           | Yes                                                                                                    |  |
| Reclocking                                                             | Yes                                                                                                    |  |
| Signal level                                                           | 800mV +/- 10%                                                                                                    |  |
| Timing jitter (HPF 10 Hz)                                              | HD/SD: < 1UI/ < 0.2 UI                                                                                                    |  |
| Alignment jitter                                                       | HD/SD: < 0.2 UI (HPF 100kHz)/<0.2 UI (HPF 1 kHz)                                                                                                  |  |
| Output return loss                                                     | > 15 dB (5 MHz-1.485 MHz)                                                                                                    |  |
| Output signal level                                                    | SDI 800 mV p-p, +/- 10%                                                                                                    |  |
| Note: The unselected input in not load                                 | led and acts as a stub generating undesirable reflections on the unused link.                                                                     |  |
| Power                                                                  |                                                                                                    |  |
| Power consumption                                                      | 9W /1A@ +12V                                                                                                    |  |
| MTBF at 40°C                                                           |                                                                                                    |  |
| 8972PX-Front Module                                                    | 425,000 hours                                                                                                    |  |
| 8900PX-DR Rear Module                                                  | 3,082,000 hours                                                                                                    |  |
| GPI I/O Connector Relays                                               |                                                                                                    |  |
| Maximum current (continuous)                                           | 0.5 A                                                                                                    |  |
| Peak current (100 ms)                                                  | 1.5 A                                                                                                    |  |
| Peak load voltage                                                      | 60 V                                                                                                    |  |
| Minimum hold time for contact clo-<br>sure activation and deactivation | 80ms                                                                                                    |  |
| GPI I/O SubD-25 Connector <sup>2</sup>                                 |                                                                                                    |  |
| Maximum width                                                          | 15 mm                                                                                                    |  |
| Maximum length                                                         | 57 mm                                                                                                    |  |
| Mechanical                                                             |                                                                                                    |  |
| Frame Type                                                             | GeckoFlex                                                                                                    |  |
| Number of frame slots                                                  | 2 slots for dual rear                                                                                                    |  |
| Rear module type                                                       | 8900PX-DR                                                                                                    |  |
| Rear module retainer maximum screw torque                              | 4-5 inch-Ib./0.45-0.6Nm                                                                                                    |  |
| Miscellaneous                                                          |                                                                                                    |  |
| Frame temperature range                                                |                                                                                                    |  |
| Operating humidity range                                               | See specifications in GeckoFlex Frames 8900FX/FF/FFN Instruction Manual<br>available in PDF format at this link: www.grassvallev.com/docs/modular |  |
| Non-operating temperature                                              |                                                                                                    |  |
| Safety cULus certification                                             | File number: E300838                                                                                                    |  |
| Safety                                                                 | IEC/EN 60950-1, ANSI/UL60950-1, 73/23/ECC, 89/336/EEC                                                                                             |  |
| EMC                                                                    | FCC class A (1985), EN55103-1, EN55103-2 (1997)                                                                                                   |  |
| EU Marking                                                             | 93/68/EEC (22/07/93)                                                                                                    |  |
| Transport specifications                                               | ETS 300 019-1-2 class 2.2 and 2.3                                                                                                    |  |

Table 9. 8972PX Specifications - (continued)

<sup>1</sup> Cable length is measured as the sum of cable length from the source equipment to the 8972PX input plus the cable length from output J7 to the destination equipment. Refer to Figure on page 34. Source and receiver are compliant with normative document and have cable equalization.

<sup>2</sup> An optional SubD-25 connector (8900PX-DBS) designed for use on the rear module is available from the factory.
## **Status Monitoring Summary**

There are a number of ways to monitor frame and module status. These methods are summarized here. For more detailed information, refer to the 8900NET (Net Card) Network Interface Module Instruction Manual and the 8900 Gecko or 8900 GeckoFlex Frame Instruction Manuals.

All modular product documentation is available on-line in PDF format at this link:

www.grassvalley.com/docs/modular

The main status monitoring methods include the following:

- External frame alarm output on the rear of the 8900 frame with reporting from the Module Health Bus and other frame status alarm reports,
- LEDs on the Frame Cover, 8900NET module, and individual frame media modules,
- Web browser status reporting for each frame component, and
- SNMP traps, captured by Grass Valley's NetCentral or another SNMP Manager Application.
- **Note** SNMP trap information is only available when an SNMP Agent has been installed and configured.

#### **External Frame Alarm**

An external Frame Alarm output is available on pins 8 and 9 of the RS-232 connector on the rear of the frame. The Frame Alarm activates a contact closure when there is an alarm condition on the Module Health Bus or one of the other frame components as reported to the Frame Monitor module in a Gecko 8900TF or GeckoFlex 8900FF frame or the 8900NET module in an 8900TFN and GeckoFlex 8900FFN frame.

- The Module Health bus is a separate line on the frame motherboard that provides a means for older or less capable modules (such as DAs with no microprocessor) that cannot communicate over the Frame (serial) bus to report warning and alarm conditions to the external Frame Alarm. All media modules in the frame report a voltage level to this line when a warning condition occurs on the module. The specific warning or module location is not reported, only an indication that an warning condition has occurred.
- Frame alarm reporting from other frame components can be enabled and disabled using DIP switches on the Frame Monitor and 8900NET module. For frames with an 8900NET module, the Frame Alarm Reporting web page allows configuration of the alarms and warnings that are reported to this external Frame Health Alarm.

## **LED Reporting**

LEDs on the front of media modules, the Frame Monitor or 8900NET modules, and the front covers of the 8900TF/TFN and GeckoFlex FF/FFN frames indicate status of the frame and the installed power supplies, fans in the front covers, and module status. (The 8900TX-V/A and GeckoFlex 8900FX frames have no LED indicators on the front cover.)

LED reporting from the modules in the frame to the 8900NET module is configurable using the 8900NET LED Reporting web page. LEDs for the 8900NET module are described in the 8900NET (*Net Card*) *Network Interface Instruction Manual* 

The Status LEDs for this module are described in *Operation Indicator LEDs* on page 41.

#### Web Browser Interface

The 8900NET module required in the frame for the 8972PX module controls a web browser GUI that indicates frame and module status on the following web pages:

- Frame Status web page reports overall frame and module status in colored graphical and text formats. Refer to Figure 17 on page 45 for an example.
- Module Status web page (Figure 19 on page 51) shows specific input and reference signal configuration error status to the module along with module status and information (part number, serial number, hardware version, software/firmware/boot versions, and Asset number (as assigned on the Slot Config web page).
- A Status LED icon on each web page reflects the module status on the module Status web page where warnings and faults are displayed and is a link to the module Status web page.

### **GPI Interface Status Reporting**

On the 8972PX module, the GPI interface can also report the status of the Primary, Secondary, and Alternate inputs. Refer to *GPI Relay Status Monitoring* on page 39 for using this interface.

#### **SNMP Reporting**

The Gecko 8900 Series system uses the Simple Network Monitoring Protocol (SNMP) internet standard for reporting status information to remote monitoring stations. When SNMP Agent software is installed on the 8900NET module, enabled status reports are sent to an SNMP Manager such as the Grass Valley's NetCentral application. Status reporting for the frame is enabled or disabled with the configuration DIP switches on the 8900NET module. Most module status reporting items can be enabled or disabled on individual configuration web pages.

### Service

The 8972PX modules make extensive use of surface-mount technology and programmed parts to achieve compact size and adherence to demanding technical specifications. Circuit boards should not be serviced in the field unless directed otherwise by Customer Service.

#### **Power-up Diagnostics Failure**

If the module has not passed self-diagnostics, do not attempt to troubleshoot. Return the unit to Grass Valley (see *Module Repair* below).

#### Troubleshooting

#### **Electronic Circuit Breaker**

The electronic circuit breaker works during a fault condition or an overcurrent which stops the module.

Remove the module and replace it in the frame. If the problem persists, please refer to Grass Valley Customer Service.

#### **Module Repair**

If the module is still not operating correctly, replace it with a known good spare and return the faulty module to a designated Grass Valley repair depot. Call your Grass Valley representative for depot location.

#### **Contacting Grass Valley**

If you need to contact Grass Valley for any module issues, refer to *Contacting Grass Valley on page 4* at the front of this document for the Grass Valley Customer Service Information number.

## Warnings and Alarm Summary Tables

Table 10 describes the different type of warnings and alarms that may occur on the 8972PX module. The SNMP Trap Index column shows the trap index number used in conjunction with Table 11 on page 77.

Table 11 on page 77 gives detailed information on the SNMP Trap Index for use with an SNMP application such as NetCentral.

| Alarm Type    | Web Page Description                                | FAULT<br>LED<br>State | Comments                                                                | SNMP Trap<br>Index |
|---------------|-----------------------------------------------------|-----------------------|-------------------------------------------------------------------------|--------------------|
| Fault         | Firmware failure                                    | On                    | Firmware configuration failure                                          | 1                  |
| Fault         | Firmware DCM not locked                             | On                    | Firmware Internal Clock manager failure                                 | 2                  |
| Fault         | Bad Firmware image                                  | On                    | A Wrong Firmware Image has been downloaded                              | 3                  |
| Fault         | Power Supply failure                                | On                    |                                                                         | 4                  |
| Warning       | For future use                                      |                       |                                                                         | 5                  |
| Warning       | Wrong Rear Module (incompatible with 8972PX)        | Flash                 |                                                                         | 6                  |
| Warning       | Primary Input Signal Not Detected                   | Flash                 |                                                                         | 7                  |
| Warning       | Primary Input is Invalid or the Wrong Format        | Flash                 |                                                                         | 8                  |
| Warning       | Primary SD Input Has No EDH Inserted                | Flash                 |                                                                         | 9                  |
| Warning       | Secondary Input Signal Not Detected                 | Flash                 |                                                                         | 10                 |
| Warning       | Secondary Input is Invalid or the Wrong For-<br>mat | Flash                 |                                                                         | 11                 |
| Warning       | Secondary SD Input Has No EDH Inserted              | Flash                 |                                                                         | 12                 |
| Warning       | Alternate Input Signal Not Detected                 | Flash                 |                                                                         | 13                 |
| Warning       | Alternate Input is Invalid or the Wrong Format      | Flash                 |                                                                         | 14                 |
| Warning       | Alternate Input Has No EDH Inserted                 | Flash                 |                                                                         | 15                 |
| Informational | GPI is controlling the Input Signal Switch          | N/A                   | This prevents all switch actions from web page/Newton C/P/local control | 16                 |

Table 10. List of Warnings and Alarms

| Trap<br>Index | Trap<br>Type | NetCentral Message | NetCentral Description                         |
|---------------|--------------|--------------------|------------------------------------------------|
| 1             | Generic      | Module Slot Fault  | Replace the faulty or removed module           |
| 2             | Generic      | Module Slot Fault  | Replace the faulty or removed module           |
| 3             | Generic      | Module Slot Fault  | Replace the faulty or removed module           |
| 4             | Generic      | Module Slot Fault  | Replace the faulty or removed module           |
| 5             | Generic      | Generic Message    | Configuration Error Detected                   |
| 6             | Generic      | Generic Message    | Configuration Error Detected                   |
| 7             | Specific     | Generic Message    | Primary Input Signal Lost                      |
| 8             | Specific     | Generic Message    | Primary Input is Invalid or the Wrong Format   |
| 9             | Specific     | Generic Message    | Primary SD Input Has No EDH Inserted           |
| 10            | Specific     | Generic Message    | Secondary Input Signal Lost                    |
| 11            | Specific     | Generic Message    | Secondary Input is Invalid or the Wrong Format |
| 12            | Specific     | Generic Message    | Secondary SD Input Has No EDH Inserted         |
| 13            | Specific     | Generic Message    | Alternate Input Signal Lost                    |
| 14            | Specific     | Generic Message    | Alternate Input is Invalid or the Wrong Format |
| 15            | Specific     | Generic Message    | Alternate SD Input Has No EDH Inserted         |
| 16            | Specific     | Generic Message    | Module is Controlled by GPI                    |
| 17            | Specific     | Generic Message    | Module is not Controlled by GPI anymore        |
| 18            | Specific     | Generic Message    | Primary Input Signal Regained                  |
| 19            | Specific     | Generic Message    | Secondary Input Signal Regained                |
| 20            | Specific     | Generic Message    | Alternate Input Signal Regained                |
| 21            | Specific     | Generic Message    | Primary SD Input EDH Regained                  |
| 22            | Specific     | Generic Message    | Secondary SD Input EDH Regained                |
| 23            | Specific     | Generic Message    | Alternate SD Input EDH Regained                |
| 24            | Specific     | Generic Message    | Primary Input has no error anymore             |
| 25            | Specific     | Generic Message    | Secondary Input has no error anymore           |
| 26            | Specific     | Generic Message    | Alternate Input has no error anymore           |
| 27            | Specific     | Generic Message    | Primary Input becomes Bad                      |
| 28            | Specific     | Generic Message    | Secondary Input becomes Bad                    |
| 29            | Specific     | Generic Message    | Alternate Input becomes Bad                    |
| 30            | Specific     | Generic Message    | Primary Input becomes Good                     |
| 31            | Specific     | Generic Message    | Secondary Input becomes Good                   |
| 32            | Specific     | Generic Message    | Alternate Input becomes Good                   |
| 33            | Specific     | Generic Message    | Program Output has Switched to Primary Input   |
| 34            | Specific     | Generic Message    | Program Output has Switched to Secondary Input |
| 35            | Specific     | Generic Message    | Program Output has Switched to Alternate Input |

Table 11. SNMP Trap Types and Index Using NetCentral

Warnings and Alarm Summary Tables

Appendix

# **SNMP** Features

## **Overview**

In addition to the standard 8900 module SNMP monitoring reporting, the 8972PX module allows two read/write parameters to manage the input selection (Input Select) and module mode of operation (Switchback Strategy) through the SNMP interface. Refer to *Using Additional SNMP Commands* on page 80 for details.

The 8972PX module must be in a GeckoFlex frame with an 8900NET module running software version 4.2.0 or later, and the MIB (Management Information Base) version 2.0.0 must be used.

The SNMP interface and its settings for the 8900NET module are described in the *8900NET Instruction Manual* available online at this URL:

www.grassvalley.com/docs/modular

The version 2.0.0 MIB is available from the Grass Valley ftp site at this location:

ftp://ftp.grassvalley.com/modular/MIB/v2.0.0

## **Using Additional SNMP Commands**

To select the program input, use this parameter

(mcmFssInputSelect, OID 1.3.6.1.4.1.4947.2.3.2.1.2.4.1.8.slot#)

- input-primary (1)
- input-secondary (2)
- input-alternate (3)

To select the mode of operation, use this parameter:

(mcmFssSwitchbackStrategy, OID 1.3.6.1.4.1.4947.2.3.2.1.2.4.1.73.slot#)

- maintain-stability (1)
- maintain-primary (2)
- manual (3)

Note the following about using these commands:

- Setting the Program Input via SNMP (set mcmFssInputSelect) is equivalent to forcing the input with NetConfig.
- Reading the Program Input via SNMP (get mcmFssInputSelect) is just receiving information about the current input.
- Setting the Switch Mode via SNMP (set mcmFssSwitchBack-Strategy) is equivalent to forcing the Switch Mode with NetConfig.
- Reading the Switch Mode via SNMP (get mcmFssSwitchBack-Strategy) is just receiving information about the current Switch Mode.
- **Note** These two parameters behave the same with SNMP as for NetConfig or using the Newton Control Panel. In particular, if a specific input is forced, the module mode of operation becomes Manual.

For help in locating these MIB commands, the Input Select command is highlighted in the tree in Figure 33 on page 81 and the Switchback Strategy is highlighted the tree in Figure 34 on page 82.

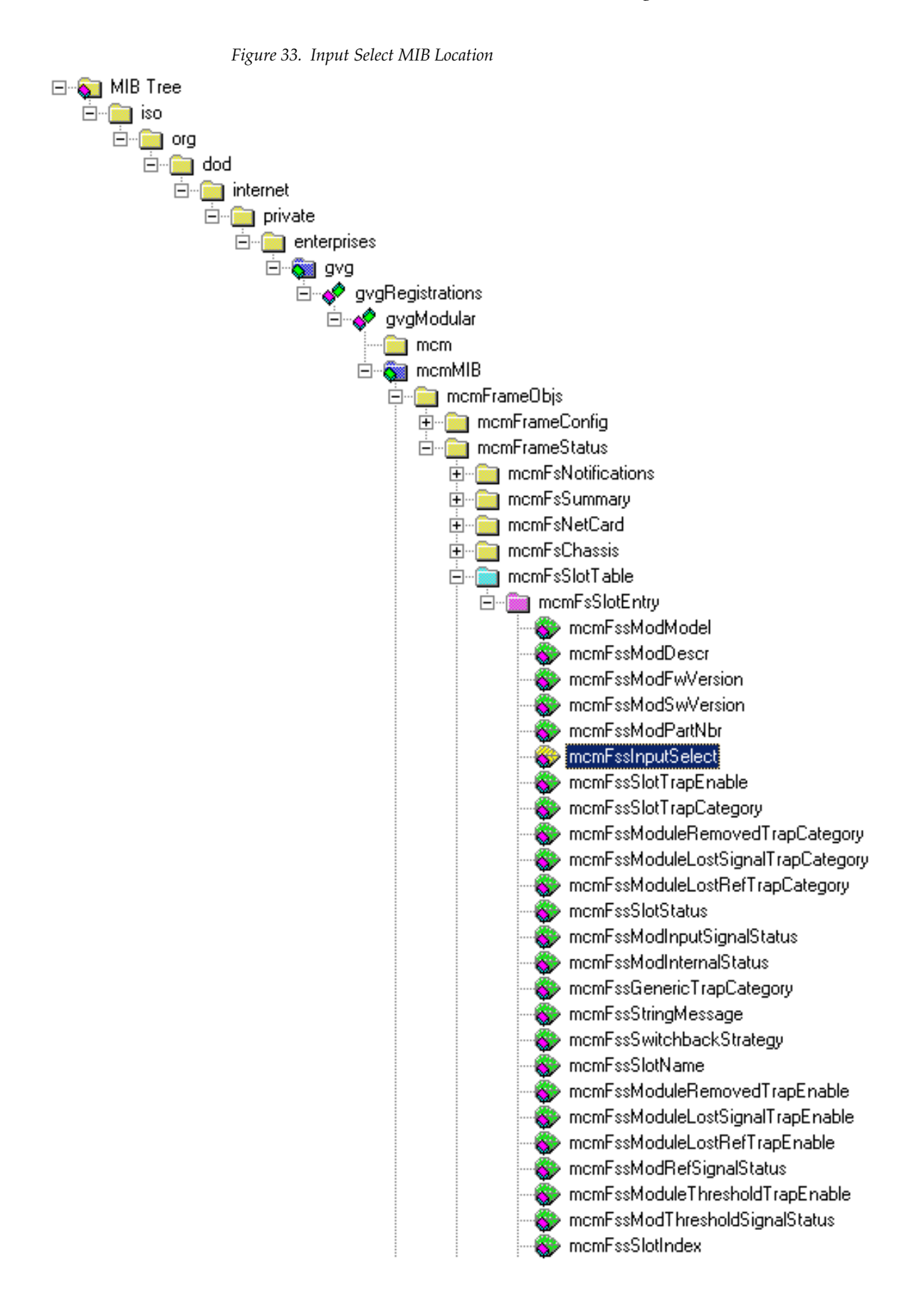

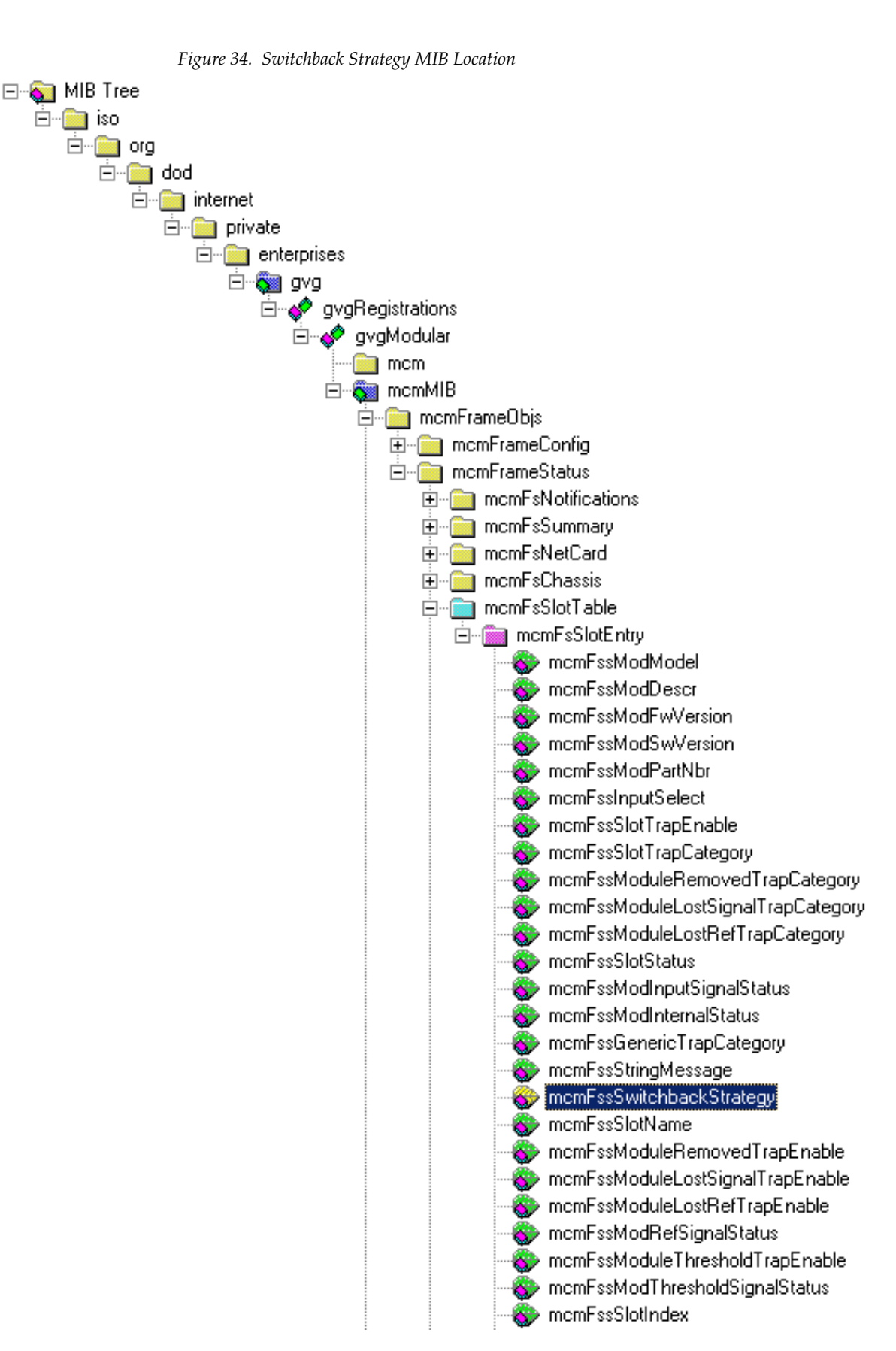

8972PX — Instruction Manual

Appendix

# **Configuration Summary Table**

Table 12 provides a complete summary of the 8972PX module functions and a comparison of the functionality available with each control type along with the ranges and default values for each parameter and notes on each control.

| Function<br>Type                                              | Default                           | Range/Choices<br>Resolution                                                                                               | Web Page/<br>Function Name                                                                                                    | Newton<br>Control<br>Panel |
|---------------------------------------------------------------|-----------------------------------|----------------------------------------------------------------------------------------------------|----------------------------------------------------------------------------------------------------|----------------------------|
| Enable Primary input status reporting                         | Enable                            | Enable or Disable                                                                                                    | I/O Config<br>Primary Input Reporting checkbox                                                                                 | N/A                        |
| Enable Secondary input status report-<br>ing                  | Enable                            | Enable or Disable                                                                                                    | I/O Config<br>Secondary Input Reporting checkbox                                                                               | N/A                        |
| Enable Alternate input reporting                              | Enable                            | Enable or Disable                                                                                                    | I/O Config<br>Alternate Input Reporting checkbox                                                                               | N/A                        |
| Input standard selection                                      | Auto                              | Auto,<br>DVB/ASI,<br>HD 1080i 59.94,<br>HD 720p 59.94,<br>HD 1080i 50,<br>HD 720p 50,<br>SD 480i 59.94,<br>or SD 576i 50. | System Config/<br>Input Standard Selection<br>Input Standard pulldown                                                          | PrgOutStd                  |
| Set Bypass Mode                                               | Active Processing<br>Enabled      | Passive Bypass Only or<br>Active Processing<br>Enabled                                                                    | System Config/<br>Bypass Mode<br>Bypass Mode Control<br>Passive Bypass Only or Active Processing<br>Enabled radio button       | N/A                        |
| Use Alternate input in Autonomous mode                        | Disable                           | Enable or Disable                                                                                                    | System Config/<br>Alternate Input Usage In Autonomous Switch<br>Mode<br>Use Alternate Input<br>Enable or Disable radio buttons | UseAltIn                   |
| Set DVB/ASI packet length                                     | 188                               | 188 or 204                                                                                                    | System Config/<br>DVB/ASI Packet Length<br>Packet Length (in bytes)<br>188 or 204 radio button                                 | N/A                        |
| Enable EDH/CRC error detection for HD/SD criteria             | Disable                           | Enable or Disable                                                                                                    | HD/SD Criteria<br>Valid Signal Criteria<br>EDH/CRC Errors Enable checkbox                                                      | EDHCRCEn                   |
| Set EDH/CRC threshold value for error fields before switching | 4                                 | 1, 2, 4, 6, 8, 16, 24, 32,<br>64, 96, 128, 192, 256,<br>512, 768, 1024                                                    | HD/SD Criteria<br>EDH/CRC Errors<br>EDH/CRC Error Threshold<br>Error Fields pulldown                                           | FldErrThrd                 |
| Set EDH/CRC threshold value for error fields before switching | 4 Error Fields<br>16 Total Fields | 1, 2, 4, 6, 8, 16, 24, 32,<br>64, 96, 128, 192, 256,<br>512, 768, 1024                                                    | HD/SD Criteria<br>EDH/CRC Errors<br>EDH/CRC Error Threshold<br>Total Fields pulldown                                           | NumFldThrd                 |

| Table 12. | Summary of 8972PX | Configuration Functions |
|-----------|-------------------|-------------------------|
|-----------|-------------------|-------------------------|

| Function<br>Type                                                                                                   | Default                                                                      | Range/Choices<br>Resolution                                             | Web Page/<br>Function Name                                                                                                    | Newton<br>Control<br>Panel                           |
|----------------------------------------------------------------------------------------------------|------------------------------------------------------------------------------|-------------------------------------------------------------------------|----------------------------------------------------------------------------------------------------|------------------------------------------------------|
| Reset EDH/CRC errors on Primary,<br>Secondary, and Alternate signals                                               | -                                                                            | Reset                                                                   | HD/SD Criteria<br>EDH/CRC Errors<br>EDH/CRC Detected Errors<br>RESET buttons                                                                 | N/A                                                  |
| Set PID for Stream Criteria, Primary<br>Stream, Streams 1-4                                                        | Stream 1 - PID 0<br>Stream 2 - PID 1<br>Stream 3 - PID 2<br>Stream 4 - PID 3 | 0 to 8191                                                               | DVB/ASI Criteria<br>Stream Criteria, Primary Stream<br>Stream 1-4<br>Enter value into PID boxes 1-4                                          |                                                      |
| Stream Criteria, Secondary Stream, for streams 1-4                                                                 | Follows Primary Stream                                                       |                                                                         | DVB/ASI Criteria<br>Stream Criteria, Secondary Stream<br>Stream 1-4<br>Follows Primary Stream                                                | N/A                                                  |
| Set Stream Criteria, Alternate Stream, for streams 1-4                                                             | Stream 1 - PID 0<br>Stream 2 - PID 1<br>Stream 3 - PID 2<br>Stream 4 - PID 3 | 0 to 8191                                                               | DVB/ASI Criteria<br>Stream Criteria, Alternate Stream<br>Stream 1-4<br>Enter value into PID boxes 1-4                                        |                                                      |
| Enable Presence reporting for<br>Primary Streams 1-4                                                               | Disabled                                                                     | Enable or Disable                                                       | DVB/ASI Criteria<br>Stream Criteria, Primary Stream<br>Stream 1-4<br>Criteria/Presence<br>Presence Enable checkboxes 1-4                     | PSSt1PreEn<br>PSSt2PreEn                             |
| Enable Presence reporting for Secondary Streams 1-4                                                                | Follows Primary Stream                                                       |                                                                         | DVB/ASI Criteria<br>Stream Criteria, Secondary Stream<br>Stream 1-4<br>Criteria/Presence<br>Follows Primary Stream                           | PSSt3PreEn<br>PSSt4PreEn                             |
| Enable Presence reporting for<br>Alternate Streams 1-4                                                             | Disabled                                                                     | Enable or Disable                                                       | DVB/ASI Criteria<br>Stream Criteria, Alternate Stream<br>Stream 1-4<br>Criteria/Presence<br>Presence Enable checkboxes 1-4                   | AISt1PreEn<br>AISt2PreEn<br>AISt3PreEn<br>AISt4PreEn |
| Enable Continuity Error reporting for<br>Primary Streams 1-4                                                       | Disabled                                                                     | Enable or Disable                                                       | DVB/ASI Criteria<br>Stream Criteria, Primary Stream<br>Stream 1-4<br>Criteria/Continuity Errors<br>Continuity Errors Enable checkboxes 1-4   | PSSt1CCErEn<br>PSSt2CCErEn                           |
| Enable Continuity Error reporting for Secondary Streams 1-4                                                        | Follows Primary Stream                                                       |                                                                         | DVB/ASI Criteria<br>Stream Criteria, Secondary Stream<br>Stream 1-4<br>Criteria/Continuity Errors<br>Follows Primary Stream                  | PSSt3CCErEn<br>PSSt4CCErEn                           |
| Enable Continuity Error reporting for<br>Alternate Streams 1-4                                                     | Disabled                                                                     | Enable or Disable                                                       | DVB/ASI Criteria<br>Stream Criteria, Alternate Stream<br>Stream 1-4<br>Criteria/Continuity Errors<br>Continuity Errors Enable checkboxes 1-4 | ASt1CCErEn<br>ASt2CCErEn<br>ASt3CCErEn<br>ASt4CCErEn |
| Force Primary, Secondary, or Alternate<br>with web page manual control.<br>(Selecting Force Primary, Force Sec-    |                                                                              |                                                                         | Output Control/<br>Program Output Selection<br>Input<br>Force Primary button                                                                 |                                                      |
| back Strategy mode to<br>Manual).                                                                                  | Autonomous                                                                   | Force Primary,<br>Force Secondary,<br>Force Alternate,<br>or Autonomous | Output Control/<br>Program Output Selection<br>Input<br>Force Secondary button                                                               | PgrOutSel                                            |
| Switchback Strategy is set to<br>aintain Primary or Maintain Stability,<br>is control will be set to<br>utonomous. |                                                                              |                                                                         | Output Control/<br>Program Output Selection<br>Input<br>Force Alternate button                                                               |                                                      |

 Table 12. Summary of 8972PX Configuration Functions

| Function<br>Type                                       | Default            | Range/Choices<br>Resolution                                                       | Web Page/<br>Function Name                                                                                              | Newton<br>Control<br>Panel |
|--------------------------------------------------------|--------------------|-----------------------------------------------------------------------------------|----------------------------------------------------------------------------------------------------|----------------------------|
| Switchback choices                                     | Maintain Stability | Maintain Primary,<br>Maintain Stability, or<br>Manual.                            | Output Control/<br>Switching Strategy<br>Switchback<br>Maintain Primary, Maintain Stability or Man-<br>ual radio button | SwBckStrgy                 |
| Switchback delay (applies to<br>Maintain Primary only) | 4 sec              | 0 to 254 sec                                                                      | Output Control/<br>Switching Strategy<br>Maintain Primary Delay (Sec)                                                   | SwBckDel                   |
| Select inputs for output pair 1.1 (J1) and 1.2 (J3)    | Program            | Program,<br>Backup,<br>Primary, Input,<br>Secondary Input,<br>or Alternate Input. | Output Control/<br>Programmable Outputs Selection<br>Input for Output Pairs 1.1 and 1.2<br>Input pulldown               | OutSel1                    |
| Select inputs for output pair 2.1 (J2) and 2.2 (J4)    | Program            | Program,<br>Backup,<br>Primary, Input,<br>Secondary Input,<br>or Alternate Input. | Output Control/<br>Programmable Outputs Selection<br>Input for Output Pairs 2.1 and 2.2<br>Input pulldown               | OutSel2                    |
| Select inputs for output pair 3.1 (J6)<br>and 3.2 (J8) | Program            | Program,<br>Backup,<br>Primary, Input,<br>Secondary Input,<br>or Alternate Input. | Output Control/<br>Programmable Outputs Selection<br>Input for Output Pairs 3.1 and 3.2<br>Input pulldown               | Outsel3                    |
| Recall factory default parameters                      | N/A                | See Defaults column                                                               | User Settings/<br>Recall Factory Defaults<br>Set Factory Defaults button                                                | N/A                        |
| Recall factory names                                   | N/A                | See I/O Config web<br>page                                                        | User Settings/<br>Recall Factory Defaults<br>Set Factory Names button                                                   | N/A                        |

#### Table 12. Summary of 8972PX Configuration Functions

Configuration Summary Table

# Index

#### **Numerics**

8900NET (Net Card) module required software version 10, 43 requirement 10
8900PX-DBS option description 35
8900PX-DR rear module cabling 32 installation 30
8972PX module features 10 installation 28 specifications 71 system requirements 10

## A

Alarm summary table 76 Alternate input enabling for use in autonomous mode 56 enabling status monitoring 52 Always Slot Refresh checkbox (8900NET) 69 autonomous mode overview 16 using Alternate input 56

#### B

blank rear cover 30 Bypass mode enabling 56

#### C

cabling 32 Clear button 68 Coarse adjust button overview 46 COMM LED 42 CONF LED LED table 42 configuration Remote, GUI 43 summary table 83 configuration summary 11 control panel 43

#### D

documentation online 4 DVB ASI criteria configuring 60 overview 18 DVB/ASI Criteria web page 60 DVB/ASI packet length 56, 60

#### E

EDH/CRC criteria enabling 58 overview 17 external frame alarm 73

#### F

factory default names I/O Config web page 52 recalling 65 factory defaults recalling 65 summary table 83 FAQ database 4 FAULT LED states 42 file operations (save and load) 65 Fine adjust button overview 46 Force output Output Control web page 62 Frame Health Reporting 69 Frame Status web page 74 frequently asked questions 4

#### Index

front module installation 31 fuse (electronic circuit breaker) 75

## G

GeckoFlex frame external frame alarm 73 module placement 28 GPI Exclusive control 12, 14 GPI I/O 25-pin connector pinouts 35 cabling 34 control web page message 64 inputs 36 minimum contact closure hold time 36,72 overview 13 relay outputs 39 **GPI** interface override priorities 12 graphical user interface (GUI) 48 Grass Valley web site 4

#### H

HD/SD criteria overview 17 status 58 HD/SD Criteria web page 58

### I

I/O Config web page 52 input standard choices 55 input standards as reported by 8972PX 55 selection 55 installation 8900PX-DR rear module 30 front module 31 overview 28 precautions 29 Internet Explorer 45

#### L

LED Reporting web page 70

LED status reporting 74 LEDs front edge 41 Names and Meanings table 42 Local/Remote jumper operation 41 Locate Module function 68 loss of signal reporting remote controls 52

#### Μ

Maintain Primary definition 11 overview 16 Maintain Stability definition 11 overview 16 Manual controls web page 62 MIB commands 79 microSD card software updating 70 Module Health Bus 73 module installation precautions 29 Module Status web page 74

#### Ν

NetConfig for software updating 70 Newton Control Panel overview 43 summary table 83

#### 0

online documentation 4 on-line manuals 7 operating system 45 Output Control web page 62

#### Ρ

Passive Bypass Only mode description 26

PID overview 18 power up 41 Program outputs configuration 62 Protect Switch summary table 25 PWR LED 42

#### R

rear connectors enabling status reporting 52 naming 52 rear module installation precautions 29 maximum screw torque specification 72 rear module retainer maximum screw torque 29,72 Refresh button 46 Restore upon Install checkbox 68

### S

service 75 signal naming on I/O Config web page 52 Slot Config web page 68 slot memory 68 SNMP reporting features for 8972PX 79 overview 74 web page for enabling 70 software download from web 4 software updating overview 70 with microSD card 70 with NetConfig 70 specifications 71 Status LED icon 46 status monitoring summary 73 Status web page 49 SubD-25 GPI I/O connector dimensions 34 pinouts 34 Switchback Delay control 62

switching priorities 12 System Config web page 55 system configuration remote controls 55 system requirements 10

### U

User Settings web page 65

#### W

web browser overview 44 recommended 45 web site documentation 4 FAQ database 4 Grass Valley 4 software download 4 Index